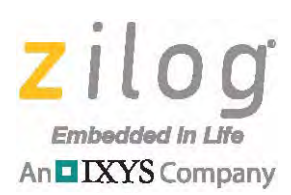

## Product User Guide **Z8051 Tools**

8051

#### PUG003305-1112

## Introduction

The Z8051 family of microcontrollers is a new Zilog product line based on the 8051 microprocessor architecture. Unlike other Zilog products, proprietary Zilog development tools to support the Z8051 family are not provided, due to the 8051 processor core's being well-supported by a large assortment of development tools from third-party tools suppliers. Among these suppliers, Zilog recommends the free open-source tools from the Small Device C Compiler (SDCC) software project and the Keil tools from Keil Software. Customers can also choose to work with other excellent third-party tools that are available for the 8051 architecture.

Because these development tools are not provided by Zilog, and because their use may be unfamiliar to Zilog customers, this product user guide is provided to help users get started using these tools in this potentially new development environment. Both the SDCC and Keil tools are detailed in their own documentation, which customers should consult as the ultimate source of information about these tools. Zilog assumes no responsibility for the functioning, performance or safety of these third-party tools.

## First Steps With Z8051 Tools

To get started working with the Z8051 for the first time, a good place to begin is with the user manual for the Z8051 development kit you are working with. Each of these manuals offers a brief, step-by-step guide to building your first sample Z8051 project in their respective *Build and Run the [sic] Demo Project* sections, as well as general instructions for installing and setting up the Z8051 software. In this product user guide, it is assumed that you have successfully set up the software and built your demo project as described in these manuals.

## **Goal Of This Document**

The purpose of this product user guide is to provide enough additional information so that you can begin to develop your own applications, learning the basics of the SDCC and/or Keil tools along the way. This document discusses the following topics:

- Header files provided by Zilog to help you write code for Z8051 peripheral hardware and to resolve code portability issues
- Memory map issues you must confront and how to solve them
- Getting these tools to deal properly with interrupt service routines
- How to build an application using the SDCC tools

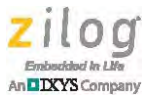

- Why you must also work with the Zilog OCD Debug Tool, and how this requirement affects the build process
- How to build an application using the Keil tools
- Where to find further information about the SDCC and Keil tools

## **Conventions Used In This Document**

Special fonts are used throughout this document to more easily distinguish normal text from file names, source code terms, and similar elements. Throughout this document, the names of all files, folders and paths are displayed in the Courier New typeface, as are all listings of source code or command files, example code segments parsed from such files, source code entities including keywords (such as int or void), variable names, and expressions in source code.

At times, a shorthand notation for a sequence of selections in a graphical user interface (GUI) is displayed in a bold typeface. Therefore, **Project**  $\rightarrow$  **Options**  $\rightarrow$  **Device**  $\rightarrow$  **Database** means you would first select the **Project** menu item, next select **Options** from the available choices in the Project menu, then select the **Device** submenu item, and finally select **Database**.

## Writing Your Code: Notes About Header Files

Before building your application, you must write the code, for which you can use any editing tool of your choice. Zilog provides several header files that should be very useful to you and save you time at developing your application. These header files will make it easier and less error-prone to write code for the Z8051 family's peripheral devices, as described in the remainder of this section. They will also take care of some portability issues for you. Zilog encourages you to include these header files in your source code.

These header files can be found in the Zilog software installation contained in the following path:

<Z8051 Install>\include

In this path, <Z8051 Install> is the location on your hard drive in which you installed the Z8051 software. The C subdirectory at this location contains C header files, and assembler header files are included in the asm subdirectory.

The following types of header files are provided:

- Family-specific C header files that define special function registers (SFRs) and interrupt numbers
- C header files that fix compiler compatibility issues
- Family-specific assembler include files that define the SFRs

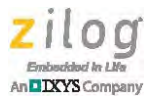

## Family-Specific C Header Files

The Z8051 product line includes a number of different families of microcontrollers, each defined by common SFRs & interrupts, and each oriented toward different types of applications. For each of these families, a unique Zilog-provided C header file defines the names and addresses of its SFRs, and also provides symbolic names for its interrupt numbers. For example, the z51f0811.h file provides these definitions for the Z51F0811 microcontroller family; this file is contained in the following path:

<Z8051 Install>\include\C\z51f0811.h

By including this z51f0811.h file in your C code, you can work with the names of the SFRs and interrupts rather than the raw addresses or numbers associated with them. As a result, your code will be easier to read and less prone to errors.

The use of these family-specific header files also makes your code more portable, in two senses. First, you can more easily move an application from one Z8051 microcontroller to one in another family. The new target family may place an SFR that both families have in common at a different address, and assign different interrupt numbers to a common interrupt source. However, by simply changing which header file you include in your code, all of these details are taken care of. Your code will not only compile, but more importantly, it will run correctly on the new part.

Use of the Zilog family-specific header files also makes your code more portable between the SDCC and Keil compilers because you can begin your project using the SDCC tools, which are free and therefore a good choice for preliminary exploration. If you should switch to the Keil tools at a future date, your SFRs will continue to be properly defined. This process does not occur automatically, because while both the SDCC and Keil compilers support a special class of C variables called SFRs, (which have the property of being assigned a fixed address), the two compilers each use a different syntax.

## Working Around Compiler Compatibility Issues

This difficulty of incompatible syntax is handled by a header file called compiler.h, which is part of the SDCC distribution but works equally well when used with the Keil tools (that, indeed, is its purpose: to make your code more compiler-independent). For convenience, we have placed an extra copy of the compiler.h file into the following path so that you are not required to add another *include* path in your project.

```
<Z8051 Install>\include\C
```

The compiler.h header file takes an SFR declaration in a particular, preprocessor macro format and translates it into the appropriate syntax for either the Keil or SDCC Compiler. The Zilog family-specific header files (e.g., z51f0811.h) define the SFRs using this macro format, and therefore do not incorporate the legal syntax for either the SDCC or Keil compilers, unless the compiler.h file has previously been included.

Upon inspection of the compiler.h file, either the SDCC preprocessor symbol or \_\_\_\_CX51\_\_\_ for the Keil tools must be defined to select the proper definitions. The SDCC Compiler automatically defines the SDCC symbol, but when using the Keil tools, you must

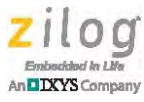

ensure that  $\_CX51\_$  is defined in the **Target Options**  $\rightarrow$  **C51**  $\rightarrow$  **Preprocessor Symbols** setting. This symbol contains a double underscore (\_\_) at its beginning and end; CX51 or C51 are Keil's names for its 8051 C Compiler.

Another useful header file, ExtKeywords.h, is also located in the path noted above. Its purpose is, again, to provide portability between the Keil and SDCC tool chains. These two compilers each add a number of extension keywords to the C language, primarily to define specific address spaces used in the Z8051 architecture such as idata, xdata, and similar spaces. Additional keywords apply specifically to the 8051 CPU, such as using, reentrant, and interrupt. Keil and SDCC use very similar, but not identical, names for these keywords. The ExtKeywords.h file automatically translates each keyword to its correct form for the compiler you are using.

For added convenience, the Zilog header file, portable.h, includes both <compiler.h> and <ExtKeywords.h>, as well as some useful bit definitions and a few other definitions of general utility. This file is located in the following path:

<Z8051 Install>\include\C\portable.h

You can address all of these issues of SFR definitions, compiler compatibility and crossfamily portability by simply adding the following two lines to each C source code file:

```
#include <portable.h>
#include <z51f0811.h> // or appropriate family
```

## **Assembler Include Files**

Finally, we should briefly discuss the assembler include or header files which are located in the following path:

<Z8051 Install>\include\asm

Two subdirectories are contained in the asm directory: Keil and SDCC. In each of these subdirectories, a set of .inc files are specific to each of the Z8051 microcontroller families. These files apply the SFR definitions, just like the C header files do, but use a syntax that is appropriate for the Keil or SDCC assemblers (as opposed to the compilers). These .inc files can be included in your assembly code, as required.

## **Controlling The Memory Map**

There are two issues related to your application's memory map that the build tools do not manage automatically. You must explicitly set up the build parameters so that these memory map requirements are respected in the build process. These issues must be managed no matter which tool chain you use, though the details of how this management task is applied are different between the SDCC and Keil tools. This section describes the issues and their solutions in general terms. These issues are:

• Vector table allocation

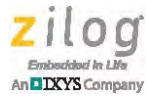

• Application-specific hardware memory mapping

## **Vector Table Allocation**

All 8051 processors reserve a portion of program space for an interrupt vector table, which by default begins at address 0x00. Both the Keil and SDCC compilers place entries in this vector table for interrupt service routines (ISRs) defined with the interrupt or \_\_\_\_\_interrupt keyword. Because most applications will only use a fraction of all of the interrupt sources defined for the MCU they are using, gaps in the vector table are likely. Additionally, the vectors that are actually used may not extend to the end of the memory space that is, in principle, set aside for the vector table.

As a concrete example, consider an application for the Z51F0811. This MCU defines 31 interrupt numbers whose vectors are at addresses  $0 \times 00$  to  $0 \times FB$ . Allowing 3-byte addresses for all interrupt vectors including the last one, this vector table would occupy addresses  $0 \times 00$  to  $0 \times FD$ , and executable code could begin at address  $0 \times FE$ .

**Note:** Each Z8051 MCU product specification provides a detailed interrupt vector table in its Interrupt Controller chapter.

Suppose you have an application for your Z51F0811 chip in which you intend to use only four interrupts: hardware reset, timer 0, and external interrupts 4 and 5. The vectors for these interrupts can be found at addresses  $0 \times 00$ ,  $0 \times 63$ ,  $0 \times E3$ , and  $0 \times EB$ , respectively. If they are not prevented from doing so, both the SDCC and Keil linkers will begin locating executable code just after the final vector (i.e., the vector with the highest address); in this case, at an approximate address of  $0 \times EE$ . For a number of reasons, this practice is not a good one, and it is best to make the Linker avoid the entire vector table for executable code.

The arguments for enforcing this rule include:

- You may experience unexpected interrupts occurring due to noise on the input pins, or other causes
- Your code could mistakenly enable an incorrect interrupt pin
- You might later add another interrupt source which would then conflict with code storage unless you remember to change the Linker settings at the same time

All of these problems might damage your system before you can find and correct the error, if you have executable code in the vector table. It is much safer if the unused vector locations are filled with a RETI or NOP instruction. Additionally, the total amount of space allotted to a complete vector table is usually 256 bytes or less, and typical Z8051 parts have 8KB of program memory. Playing it safe in this regard therefore has only a minor impact on the available code size.

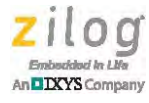

Figure 1 illustrates this issue in a graphical manner, in which the Z8051 OCD Debug Tool is used to capture a snapshot of code memory in the area of the vector table. The interrupts in use are the four that are discussed above. The Linker is essentially forced to avoid putting code into the vector table, by defining a dummy ISR for the last interrupt in the table, external interrupt 7 at address 0xFB.

| Device name |     |      |        | 96F6432 |     |      |       |      |          | Connected |     |      |    |     |      |     |
|-------------|-----|------|--------|---------|-----|------|-------|------|----------|-----------|-----|------|----|-----|------|-----|
| S *         | 5   | 8    |        |         | 0   |      |       |      | <b>A</b> | 6         | 7   | •    | 6  |     | Re   | Dis |
| 🗀 COD       | E:B | ank_ | 0 0 00 | )0 : P  | age | CS 0 | 773   |      |          |           |     |      |    | •   |      |     |
| Bank #      | 00  | 0 -  |        | Goto    | n   | F    | Patte | rn _ | Lo       | ad        |     | Save | -  | 1   | Fill |     |
|             | 0   | 1    | 2      | 3       | 4   | 5    | 6     | 7    | 8        | .9        | A   | В    | С  | D   | E    | F   |
| 0000        | 02  | 01   | 03     | 32      | 00  | 00   | 00    | 00   | 00       | 00        | 00  | 32   | 00 | 00  | 00   | 00  |
| 0010        | 00  | 00   | 00     | 32      | 00  | 00   | 00    | 00   | 00       | 00        | 00  | 32   | 00 | 00  | 00   | 00  |
| 0020        | 00  | 00   | 00     | 32      | 00  | 00   | 00    | 00   | 00       | 00        | 00  | 32   | 00 | 00  | 00   | 00  |
| 0 0030      | 00  | 00   | 00     | 32      | 00  | 00   | 00    | 00   | 00       | 00        | 00  | 32   | 00 | 00  | 00   | 00  |
| 0 0040      | 00  | 00   | 00     | 32      | 00  | 00   | 00    | 00   | 00       | 00        | 00  | 32   | 00 | 00  | 00   | 00  |
| 0050        | 00  | 00   | 00     | 32      | 00  | 00   | 00    | 00   | 00       | 00        | 00  | 32   | 00 | 00  | 00   | 00  |
| 0060        | 00  | 00   | 001    | 02      | 02  | 43   | 100   | 00   | 00       | 00        | 00  | 32   | 00 | 00  | 00   | 00  |
| 0070        | 00  | 00   | 00     | 321     | 00  | 00   | 00    | 00   | 00       | 00        | 00  | 32   | 00 | 00  | 00   | 00  |
| 0800_0      | 00  | 00   | 00     | 32      | 00  | 00   | 00    | 00   | 00       | 00        | 00  | 32   | 00 | 00  | 00   | 00  |
| 0000        | 00  | 00   | 00     | 32      | 00  | 00   | 00    | 00   | 00       | 00        | 00  | 32   | 00 | 00  | 00   | 00  |
| 0A00_0      | 00  | 00   | 00     | 32      | 00  | 00   | 00    | 00   | 00       | 00        | 00  | 32   | 00 | 00  | 00   | 00  |
| 00000       | 00  | 00   | 00     | 32      | 00  | 00   | 00    | 00   | 00       | 00        | 00  | 32   | 00 | 00  | 00   | 00  |
| 0000        | 00  | 00   | 00     | 32      | 00  | 00   | 00    | 00   | 00       | 00        | 00  | 32   | 00 | 00  | 00   | 00  |
| 00000       | 00  | 00   | 00     | 32      | 00  | 00   | 00    | 00   | 00       | 00        | 00  | 32   | 00 | 00  | 00   | 00  |
| 0 OOEO      | 00  | 00   | 00     | 02      | 01  | C5]  | 00    | 00   | 00       | 00        | 000 | .02  | 02 | 04  | 0.0  | 00  |
| O OFO       | 00  | 00   | 00     | 321     | 00  | 00   | 00    | 00   | 00       | 00        | 001 | 02   | 02 | C71 | 12   | 01  |

Figure 1. Protecting the Vector Table for a Z51F0811 Application

In Figure 1, the used interrupt vectors  $0 \times 00$ ,  $0 \times 63$ ,  $0 \times E3$  and  $0 \times EB$  are highlighted in blue, as is the vector at  $0 \times FB$  for the dummy ISR. The unused vectors, which the Linker has filled with the RETI instruction (op code  $0 \times 32$ ), are highlighted in red. A purple box highlights the beginning of executable code at address  $0 \times FE$ .

In both the SDCC and Keil tool sets, the solution is to make the Linker avoid the full extent of the vector table for executable code.

**Note:** Filling a vector with a RETI instruction is typical of SDCC tools. However, NOP instructions are typically used with the Keil tools.

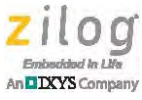

## **Application-Specific Hardware Memory Mapping**

Some Z8051 MCUs map special hardware devices into a portion of the memory map. In these cases, the Linker must be told not to use that part of the memory map for normal data storage. For example, the Z51F3220 MCUs are oriented toward LCD display applications, and LCD segments are mapped to external data addresses  $0 \times 00$  to  $0 \times 1A$  in these devices. The Linker must be instructed to accommodate this by beginning the external data space at address  $0 \times 1B$ .

Please refer to the product specification for your particular Z8051 MCU to determine if these kinds of special memory map requirements apply to your project.

## **Interrupt Service Routines**

The Keil and SDCC compilers have completely conflicting requirements in the area of function prototypes for ISRs. The SDCC Compiler not only requires you to create a proto-type for every ISR, but the prototype must either be in the module that contains the main() function, or in a file that is included in that module. This mechanism is one in which the SDCC Compiler creates entries in the vector table for each ISR.

The Keil Compiler, on the other hand, forbids you from declaring a prototype for an ISR anywhere at all! The interrupt keyword is explicitly not allowed in function prototypes. Instead, you simply write the function body in some module, with no prototype anywhere, and the Keil tools gather up all such ISR definitions and make the vector table entries.

These conflicting requirements present a bit of a challenge for writing code that is portable to both compilers. The easiest solution is to place all of the ISR prototypes in a header file which is conditionally included in the module that contains main():

```
#ifdef SDCC
#include "isrs.h"
#endif
```

Alternatively you could use that same conditional compilation around each ISR prototype:

```
#ifdef SDCC
void TIMER0_isr (void) interrupt Z_T0_VECT;
#endif
```

## **Using The SDCC Tools**

SDCC is a Free Open Source software project, distributed under GNU General Public License (GPL). Specifically, SDCC is a retargetable, optimizing ANSI-C compiler that targets the 8051 architecture, among others. In addition to the C Compiler, related development tools such as an assembler and linker are also provided as part of the overall

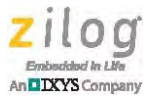

SDCC package. For more information about SDCC, refer to the <u>SDCC - Small Device C</u> <u>Compiler website</u> or search the Internet for *SDCC*.

As part of the Z8051 software distribution that you received with your Z8051 development kit, Zilog has included a copy of the latest distribution of SDCC tools. These tools can be found in the following path:

```
<Z8051 Install>\sdcc_x.y.z
```

In this path, x.y.z is the full SDCC version number (for example, 3.1.0). These SDCC tools include everything you require to build applications for the Z8051, including a C compiler, assembler and linker.

In this document, we will discuss the use of SDCC outside of an integrated development environment (IDE). The SDCC tools do not themselves include an IDE or other GUI for driving the tools. Instead, the basic approach for developing applications using SDCC is through a command-line interface or equivalent batch execution files which embed the commands inside the batch file. Some instances of tool chains that have integrated the SDCC tools have been developed, or are under development, using the Eclipse or other IDEs. You may wish to search for these tool chains on the Internet, because the availability and status of these tool chains is often fluid.

In this section, we will discuss the following topics:

- How to build an application with the SDCC tools
- How to solve memory mapping issues (vector table allocation and hardware memory mapping) with the SDCC tools
- Limitations and oddities of the SDCC Compiler
- Debugging an SDCC-compiled application with the Z8051 OCD Debug Tool
- Where to obtain further information about the SDCC tools

## **Building Your Application With SDCC Tools**

The process for building your application with the SDCC tools is essentially a very simple one, as follows:

- 1. Open a command window.
- 2. Enter your commands with the correct options to compile each source code module in your application; enter these commands one by one.
- 3. Enter a command with the correct options to link all of the compiled modules into an executable file.

However, complications can arise upon specifying the *correct options* noted in steps 2 and 3. Additionally, it is unnecessarily laborious to literally type in commands one by one. It is much more convenient to place all of the commands together in a batch file, then execute the batch file. There are other conveniences we can place in the batch file to make creating the batch file less tedious.

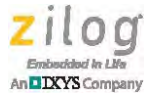

The remainder of this section discusses the details and the complications of such batch files, some of which are included in the Z8051 software installation. However, it is useful to remember that the purpose of these batch files is to first compile the separate modules, then link them.

#### **Running A Batch File**

After a batch file has been correctly written, building the application is extremely easy: just navigate to the batch file (an example batch file is highlighted in Figure 2) and doubleclick it. Figure 3 shows the result of executing this batch file.

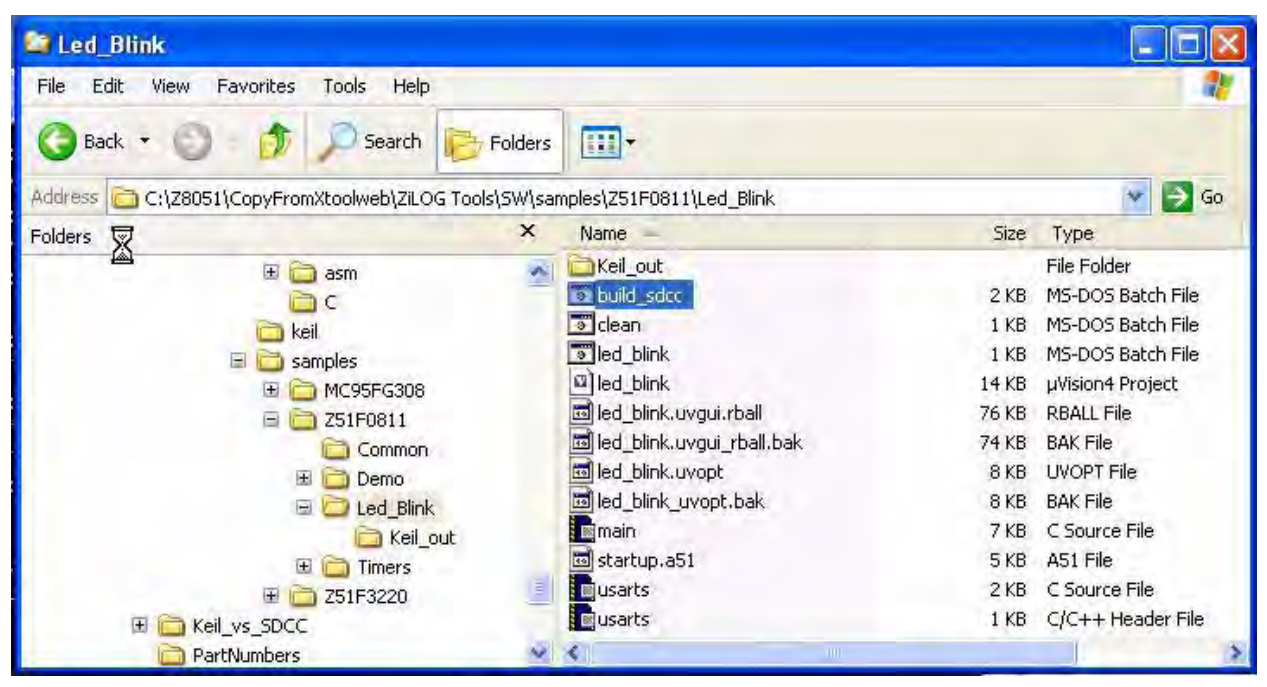

Figure 2. Executing a Batch File

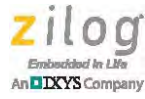

| es Colw HODWStaystem 3,2km/d, exc                                                                                                    |
|----------------------------------------------------------------------------------------------------|
| C:\Z8051\CopyFromXtoolweb\ZiLOG Tools\SW\samples\Z51F0811\Led_Blink>Set SDCC_DIR<br>=\.\.\.\.\.\.\.\.\SDCC                                                                                               |
| C:\Z8051\CopyFromXtoolweb\ZiLOG Tools\SW\samples\Z51F0811\Led_Blink>Set SDCC_BIN<br>=\\\\\\\SDCC\bin                                                                                                    |
| C:\Z8051\CopyPromXtoolweb\ZiLOG Tools\SW\samples\Z51F0811\Led_Blink>Set OUTDIR=.<br>\Sdcc_out                                                                                                    |
| C:\Z8051\CopyFromXtoolweb\ZiLOG Tools\SW\samples\Z51F0811\Led_Blink>Set CFLAGS=<br>-cdebuguse-stdout -V -I"//include/C"                                                                                  |
| C:\Z8051\CopyFromXtoolweb\ZiLOG Tools\SW\samples\Z51F0811\Led_Blink>Set LFLAGS=<br>debuguse-stdout -V<br>cleaning intermediate files                                                                     |
| C:\Z8051\CopyFromXtoolweb\ZiLOG Tools\SW\samples\Z51F0811\Led_Blink}<br>                                                                                                    |
| C:\Z8051\CopyFromXtoolweb\ZiLOG Tools\SW\samples\Z51F0811\Led_Blink>                                                                                                    |
| C:\Z8051\CopyFromXtoolweb\ZiLOG Tools\SW\samples\Z51F0811\Led_Blink>\\\<br>\\.SDCC\bin\sdcc.exedebuguse-stdout -V -oled_blink.hex main.rel u<br>sarts.rel<br>+\\\\\\SDCC\bin\sdld.exe -nf "led_blink.lk" |
| Build was complete and successfull.                                                                                                    |
| Hit any key to close this console window.                                                                                                    |

Figure 3. Results of Batch File Execution

The remainder of this section examines the contents of one of these batch files, which typically include the following elements:

- Definitions of some text strings that make writing the commands easier and less repetitious, including paths and build options
- Commands to perform preliminary steps such as cleaning away old files
- Commands to compile modules
- A command to link the compiled modules into an executable

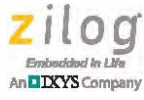

• A command to bring execution to a tidy completion

The specific file to work with is listed in its entirety in <u>Appendix A. SDCC Build Batch</u> <u>File Listing</u> on page 52. This file is similar to those provided in the sample application folders contained in the following path, which includes sample files for building a number of demo applications:

<Z8051 Install>\samples

#### **Defining Paths**

The first section of the file uses the Set command to define some text strings, so that the string name can be used later in the file, and thereby avoid the repeated typing of long text strings. The relevant code fragment from the appendix appears below for convenience:

```
Set SDCC_DIR=..\..\SDCC_3.1.0
Set SDCC_BIN=%SDCC_DIR%\bin
Set LIB_DIR=..\..\lib\sdcc
Set OUTDIR=.\Sdcc_out
```

In the above code segment, SDCC\_DIR represents the path to the location in which SDCC (in this case, SDCC\_3.1.0) was installed on your PC. All paths in this batch file are supplied in relative terms, starting from the folder in which the batch file is located. The "...\" notation in this path refers to the parent folder of this folder; therefore, the "...\" notation means *the folder three levels above this folder*. In other words, this batch file is designed to be run from a folder three levels below the <z8051 Install> directory, and the definition for SDCC\_DIR points to <z8051 Install>\SDCC\_3.1.0. Using similar definitions, you can create a batch file anywhere on your computer and define the path to the SDCC folder with a similar syntax.

The next line defines SDCC\_BIN as the bin folder beneath SDCC\_DIR. LIB\_DIR is defined next as a folder that will be used later; a particular library in this folder will be required in the link step.

**Note:** The % symbols surrounding SDCC\_DIR in the above code segment mean that SDCC\_DIR is intended to be interpreted as a previously-defined text string and not as a literal string.

In the line after that, a string called OUTDIR is defined. This string could be used to define an output folder to which the build output is to be directed. That folder is located just below the current folder, because the period character (.) refers to the current directory. Due to a quirk of the OCD debugger (a discussion that follows), OUTDIR is not actually used for that purpose in this batch file.

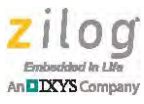

**Note:** Further information regarding command line or batch file syntax can be found in the Microsoft Windows Help and Support utility.

#### **Defining Build Options**

The remaining two Set commands define two strings, CFLAGS (compiler flags) and LFLAGS (linker flags), respectively. As a software project, SDCC was developed in a Unix- or Linux-style environment and, although it can be run either in these two types of operating system or in a Windows-style OS, it uses a Unix-like syntax to express the compiler and linker options as command-line *flags*. In this syntax, each option for the Compiler or Linker is given as a text string that begins with a dash or minus sign symbol (–) followed by the text that defines the option. The text which defines that option ends when white space, such as the space character, is encountered. Spaces are not allowed inside a command line option.

The definition of CFLAGS is:

```
Set CFLAGS= -c --debug --use-stdout --model-large -V -I"../../
include/C" -I"../common"
```

**Note:** The Set CFLAGS command is a run-on command which continues across the two lines of code above.)

This set of options is useful as a fairly generic group of compiler settings to build a typical application.

The Set CFLAGS command causes the Compiler to include debug information in its output so that the application can be debugged with a symbolic debugger. Error messages must be directed to the standard output, which will cause them to be displayed in the command window in which you eventually will run the batch file. The SDCC *large* memory model will be used to place all variables into the XData space, unless otherwise specified. The

 $-\nabla$  (*verbose*) option causes the Compiler to display commands as it executes them, which makes it easier for you to follow the Compiler's progress as it tries to build your application. The final two commands, with the -I option followed by a path inside quotation marks, supply paths that must be searched for include files.

LFLAGS, in our simple example, uses basically the same options:

```
Set LFLAGS= --debug --use-stdout --model-large -V
```

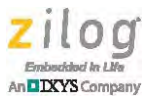

#### **Executing Preliminary Steps**

Following the definition of these text strings using the Set command are the commands to execute your actual build, beginning with:

```
@echo cleaning intermediate files
@call clean.bat
```

@echo compiling....

Several of these text strings use a syntax of @echo <some text> to instruct the batch process to display, or echo, the data you have specified in the <some text> parameter to your command window as the batch file executes. This display mechanism is, again, a way for you to keep track of the Compiler's progress as it builds your application. Another type of command which appears often in this batch file uses the @rem <some text> syntax. In this syntax, the @rem element can be thought of as a *remark*; such lines are simply comments in the batch file and are not executed.

The first actual command that the batch file executes is to call another batch file, clean.bat, which must be included in the same folder as the build batch file. The clean.bat file contains only one line which, as it is displayed below, wraps onto a second line.

```
@del *.sym *.lk *.mem *.adb *.lst *.asm *.rel *.rst *.cdb *.hex
*.map *.omf
```

The above code instructs the batch file to delete all files in the current directory (via the @del command) that include any of the file name extensions that it lists. This task is necessary because the build process, as defined in this batch file, is going to place all of its output files – both the final executable file as well as all types of intermediate files – in the current directory. We could avoid getting the current folder cluttered with all those files by using OUTDIR to send them to a separate folder. As discussed above, however, the properties of the OCD debugger raise issues with that approach. Therefore, we have chosen to use this technique of placing the files into the same folder as the source code and purging the old files with each fresh build.

#### **Compiling Source Code Modules**

After clean.bat is run, the the Compiler can begin execution, as shown in the following code segment:

```
@echo compiling....
@rem uarts.c
%SDCC_BIN%\sdcc.exe %CFLAGS% -o"."/ ../common/uarts.c
@if errorlevel 1 goto Compiling_Error
@rem main.c
%SDCC_BIN%\sdcc.exe %CFLAGS% main.c
@if errorlevel 1 goto Compiling_Error
```

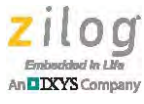

The previously-defined SDCC\_BIN string is used to give the path to the sdcc executable, which invokes the Compiler. Next, the CFLAGS string is used to specify compiler options, as described earlier; the name of the C source code module is then given. This command is then simply repeated for each of the modules in the application: in this case, the program consists of the source code files uarts.c and main.c.

**Note:** uarts.c is not located in the same folder as the batch file; therefore, its path must be supplied in the command. The -o"."/ option for building the uarts.c file tells the Compiler to place the output of this compilation (via the -o command) in the current directory, remembering that "." refers to the current directory using Unix-style commands.

After each source code file is compiled, the batch file checks to determine if errors were reported. If errors exist, execution is diverted to the label specified by the **Goto** command:

In this case, the command window, after reporting the specific error messages from the Compiler, would display another message to alert you that the build was terminated by compiler errors; this command window then terminates. A similar approach is used for reporting linker errors. If the build is error-free, the following success message will be displayed:

```
@echo.
@echo Build was complete and successful.
@goto end
```

The compilation process creates several output files for each source file as it is compiled.

**Note:** The Compiler actually creates assembly code, then automatically invokes the 8051 assembler to assemble the generated assembly code into object code.

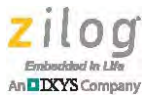

For example, in this build – assuming there are no errors – we should create the uarts.adb, uarts.asm, uarts.lst and uarts.rel files, as indicated in Table 1. Similarly, when main.c is compiled, four new files with these filename extensions will be created, such as main.adb, main.lst, etc.

| File      | Description                                                                                           |
|-----------|----------------------------------------------------------------------------------------------------|
| uarts.adb | An intermediate file containing debug information required to create the .cdb file with the OCD tool. |
| uarts.asm | An assembly source file created by the Compiler.                                                      |
| uarts.lst | An assembler listing file.                                                                            |
| uarts.rel | The object file created by the Assembler that becomes input for the Linker.                           |

#### Table 1. Intermediate Files Upon C Module Compilation

#### Linking

After all of the C files are compiled, the final step in the build process is to link them together into a completed executable application by executing the next command in our batch file, as the following code segment shows.

```
@echo linking....
%SDCC_BIN%\sdcc.exe %LFLAGS% -oled_blink.hex main.rel uarts.rel
%LIB_DIR%\crtxinit.rel
@if errorlevel 1 goto Linking_Error
```

Note that SDCC is slightly unusual, in that the same executable program, sdcc.exe, performs both the compiling and linking operations. Which operation is to be performed in a given command depends on the type of input file it is tasked to work on. The input file or files are supplied as the final arguments in the command line. In the command above, the input files are primarily the .rel files previously created in the compile step; therefore the SDCC knows that it is being tasked to run the Linker on these files. The output of this step (again, the -o command is used to specify output) is an executable file called led\_blink.hex.

This link command also shows how you can link to a separate, previously-built library to create your application simply by including its name among the files to be linked when you invoke the linker phase of the sdcc.exe executable. In this case, we have included an initialization library, crtxinit.rel, from the folder defined earlier as LIB\_DIR. You may or may not need to include this library in your own application, depending on which Z8051 MCU you are working with. See the <u>XRAM Initialization</u> section on page 18 for more information about that library. Additionally, note in this case that we have specified the path to this particular library. If you prefer, you can also use the -L <library-path> option to indicate where to find a separate library.

The linker flags (LFLAGS) string that is defined in the first part of the batch file is used to define the options for the linker step. In addition to the led\_blink hex output file, the

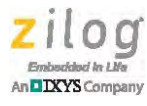

Linker will also create the updated assembler listings (i.e., the .rst files) discussed previously; see Table 2.

| File          | Description                                                                |
|---------------|----------------------------------------------------------------------------|
| led_blink.cdb | A file that combines the debug information from all of the source modules. |
| led_blink.map | A file that contains the application's memory map.                         |
| led_blink.mem | A file that summarizes memory usage.                                       |
| led_blink.lk  | A file that contains summary information about the linking process.        |
| led_blink.omf | A file that contains debug information in AOMF or AOMF51 format.           |
| uarts.rst     | An updated version of the Assembler listing file, created by the Linker.   |

#### Table 2. Output Files Upon Object File Linkage

#### Completion

The final line of the batch file simply pauses execution before the batch file exits. This element can be useful toward providing you a chance to read the output from the build process. When you are prompted to press any key to continue, the execution of the batch file finishes by closing the console window:

```
:end
@Echo.
@Echo Hit any key to close this console window. > CON:
@pause > NUL:
```

Now that we have finished discussing the contents of a basic batch file to build an SDCC application, we are ready to take up some more intricate topics.

## **Vector Table Allocation**

The <u>Controlling The Memory Map</u> section on page 4 explains why the Linker should be instructed to avoid placing executable code in the address space used by the interrupt vector table. In the SDCC tools, this instruction can be set by providing at least a dummy ISR for the final interrupt in the vector table; i.e., the interrupt with the lowest priority and highest vector address that is defined for your particular MCU. For the Z51F0811, for example, this final interrupt is external interrupt 7, which has interrupt number 31 and vector address 0xFB; see the example in Figure 1 on page 6.

The prototype of this ISR, similar to all ISRs used in the SDCC tools, must either be placed into the same module that contains the main() function, or be placed into a file that is included in this module. As a result, the Linker places an entry for this ISR into the vector table and only begins placing executable code after that vector. Additionally, an actual definition for the ISR must be provided somewhere in your program, although it can be empty or can consist only of a RETI or NOP instruction.

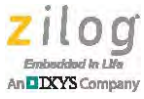

## **Application-Specific Hardware Memory Mapping**

As discussed in the <u>Controlling The Memory Map</u> section, in some Z8051 MCUs the Linker must be told to avoid using a portion of memory that is dedicated to memorymapped hardware. In the SDCC tools, you do this by adding commands to the Linker commands, the LFLAGS in our example batch file. In the example of the Z51F3220 MCUs in which LCD segments are mapped to external data addresses 0x00 to 0x1A, the following LFLAGS definition accommodates this by beginning the XRAM data space at address 0x1B:

```
@rem XData 0-1A is for LCD. Therefore, XRAM must start at 0x1B
Set LFLAGS= --debug --use-stdout --model-large --xram-loc 0x1b --
float-reent -V
```

## Limitations And Oddities Of The SDCC Compiler

A few known, minor limitations of the SDCC Compiler are worth noting. These should not affect typical embedded applications, for the most part. You will receive compiler error messages if you try to use the following somewhat obscure features of the C language:

- SDCC does not support the standard C data type long double
- SDCC does not support the standard C syntax for wide characters, L'c' or L"string"
- SDCC has difficulty with redefined struct or union names in an inner scope. For example, the following code will fail:

```
struct myStruct
{
    int i;
    short s;
    };

void main()
{
    // The following is a new definition
    // and will fail
    struct myStruct {short s; int i;};
...
}
```

By default, the SDCC Compiler is also generous with its warnings. Some of its warning messages can be more entertaining than informative, reflecting SDCC's history as an open-source software project. For example, one warning that is often safe to ignore<sup>1</sup> is displayed as:

<sup>1.</sup> It typically only matters when you should have declared a variable to be volatile, but did not.

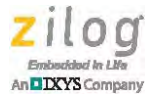

warning 110: conditional flow changed by optimizer: so said EVELYN the modified  $\ensuremath{\text{DOG}}$ 

The SDCC documentation refers to this as *the* (*in*) *famous message*. You can disable this particular message by including the following statement in your code:

```
#pragma disable_warning 110
```

A wider range of warning messages can be disabled by using the --less-pedantic command among your compiler options. This command begins with two dashes. However, this command is a bit broad in its scope, and disables some warnings that you might wish to continue seeing. This command is fully described in the SDCC documentation, which you will find in the sdccman.pdf file located in the following path:

<Z8051 Install>\sdcc\_x.y.z\doc\

#### **XRAM** Initialization

There is a special setup issue in the SDCC tools which affects those Z8051 MCUs that feature on-chip XRAM memory. You can determine whether this issue applies to your MCU by determining whether there is a section titled *XRAM (or XSRAM) Memory* in the chapter about memory in the Product Specification. For parts that do not offer XRAM or XSRAM memory, there is no issue.

However, if your MCU does feature on-chip XRAM or XSRAM memory, there is a potential problem with the default SDCC setup. Specifically, the default method used for initializing variables in that memory space may not work properly. The default initialization used by the SDCC tools uses 8-bit addressing, which will not work if you have over 256 bytes of variables in this space that must be initialized. Instead, you must set up the SDCC tools to use the alternative dual-pointer method for initializing your XRAM data.

Zilog recommends that the dual-pointer method always be used for initializing XDATA, even if you have less than 256 bytes of such data. This approach is safer because, as your program grows over time and you add more initialized data, your application would suddenly stop working with no warning when the 256-byte limit is exceeded.

Zilog has provided a modified version of the initialization library, ctrxinit.rel, which performs this dual-pointer initialization for you. To use this modified library, you simply need to include the ctrxinit.rel file in the link step of your batch file.

The ctrxinit.rel file is located in the following path:

<Z8051 Install>\lib\sdcc\

The sample batch file discussed above shows an example of how to include this file.

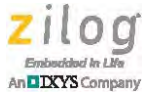

## Debugging With The Z8051 OCD Debug Tool

One way in which the SDCC tools fall short of being a full, integrated development platform is that they cover only the build aspect of program development, not the debug side (except that they do create files with debug information that can be used by a debug tool). To download, run, and debug your application, you must use a separate tool. The Z8051 OCD (On-Chip Debugger interface) tool is available for these purposes. Please refer to the Z8051 OCD User Manual (UM0240) for information about using this tool.

#### **Directory Restrictions**

We have referred above to a feature of the OCD Debug Tool which has an impact on how we choose to place particular files involved in our build into a given folder. Specifically, the debugger must find both the source code files and also some files that are created in the build, such as the debug information and the object and hex files, in the same directory. It is for these reasons that, in the batch file discussed above, we chose not to use the OUTDIR string to define a separate output folder for the products of the build process, and to use the clean.bat batch file in every fresh build to delete old and extraneous files from the folder in which the batch file and source code are located.

#### Endianness

Another feature of this debug tool that you must be aware of when working with the SDCC tools is the issue of endianness; search the Internet for this term if you are not familiar with the concept. Briefly, the question concerns the byte order in which values are stored in memory. As an example, in the Z8051 both the SDCC and Keil compilers define an *int* to be a 2-byte value. Suppose you have an *int* variable, *x*, for which the value is  $0 \times aabb$ ; this value is stored in memory at addresses  $0 \times 62 - 0 \times 63$ . In a *big-endian* system, the value  $0 \times aa$  would be stored at address  $0 \times 62$  and the value  $0 \times bb$  would be stored at address  $0 \times 63$ . In a *little-endian* system, these would be reversed:  $0 \times bb$  would be stored at address  $0 \times 63$ . Either system is valid as long as it is followed consistently.

The specific issue in the OCD is that SDCC uses little-endian storage, but the OCD follows the convention of the Keil tools which use big-endian storage. This means that the bytes will be reversed whenever you use the OCD global or local watch window to display a value longer than one byte. In the case described above, the OCD will show the value of x as 0xbbaa, when its true value is 0xaabb. You must keep this issue in mind and mentally reverse the bytes as you work on debugging your code.

Figure 4, from the Z8051 OCD Debug Tool, shows an example of the OCD watch window in which the bytes in variable x are reversed due to the SDCC's use of the little-endian convention.

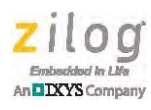

| Device r                                                                                                    | name                                                         |                                                                      |                                          | 96F                                                 | 6432                                                                         |                                                                                 |                                                                                 |                                                              | Con                                      | nected                                                                  |                                                                       |                                                                                 |            |        |         |      |                |
|----------------------------------------------------------------------------------------------------|--------------------------------------------------------------|----------------------------------------------------------------------|------------------------------------------|-----------------------------------------------------|------------------------------------------------------------------------------|---------------------------------------------------------------------------------|---------------------------------------------------------------------------------|--------------------------------------------------------------|------------------------------------------|-------------------------------------------------------------------------|-----------------------------------------------------------------------|---------------------------------------------------------------------------------|------------|--------|---------|------|----------------|
| 0 *                                                                                                    |                                                              | 8                                                                    | 0                                        | •                                                   | 0                                                                            | 4                                                                               |                                                                                 |                                                              |                                          |                                                                         | Re                                                                    | Dis (                                                                           | Cod        | Ext    | Int Sfr | Q (  | T              |
| 🖉 main.                                                                                                    | -                                                            |                                                                      |                                          |                                                     | I                                                                            | 0                                                                               |                                                                                 | 23                                                           | B                                        | Global va                                                               | riable                                                                | es                                                                              |            |        |         |      | 23             |
| Goto lir                                                                                                    | ne                                                           | F                                                                    | ind                                      |                                                     |                                                                              | -                                                                               | Up                                                                              | Do                                                           |                                          | Add s                                                                   | ymbo                                                                  | 1                                                                               | Re         | move s | ymbol   |      |                |
| 1.1                                                                                                    | olat                                                         | ile                                                                  | uns                                      | igned                                               | iint                                                                         | . x:                                                                            |                                                                                 | 4                                                            | Ty                                       | pe                                                                      | A                                                                     | ttribute                                                                        | 1          | Name   | Value   | Addr | ess            |
| 2 1                                                                                                    | roid                                                         | mai                                                                  | n()                                      |                                                     | 4-                                                                           |                                                                                 |                                                                                 |                                                              | un                                       | igned int                                                               | D                                                                     | ATA                                                                             |            | (      | 0xBBAA  | 0x8  | -              |
| 3 {                                                                                                    | 5                                                            | -                                                                    | -                                        | -                                                   | 1                                                                            |                                                                                 |                                                                                 |                                                              |                                          | -                                                                       |                                                                       |                                                                                 | 1          |        |         | )    |                |
| _0064                                                                                                    | 13                                                           | ( =                                                                  | Oxaa                                     | bb;                                                 |                                                                              |                                                                                 |                                                                                 |                                                              |                                          |                                                                         |                                                                       |                                                                                 |            |        |         |      |                |
| 0061                                                                                                    |                                                              |                                                                      |                                          | -                                                   |                                                                              |                                                                                 |                                                                                 |                                                              |                                          |                                                                         |                                                                       |                                                                                 |            |        |         |      |                |
| 7                                                                                                    |                                                              | _                                                                    |                                          |                                                     |                                                                              |                                                                                 |                                                                                 |                                                              |                                          |                                                                         |                                                                       |                                                                                 |            |        |         |      |                |
|                                                                                                    |                                                              |                                                                      |                                          |                                                     |                                                                              |                                                                                 |                                                                                 | -                                                            |                                          |                                                                         |                                                                       |                                                                                 |            |        |         |      |                |
|                                                                                                    |                                                              |                                                                      |                                          |                                                     |                                                                              |                                                                                 |                                                                                 |                                                              |                                          |                                                                         |                                                                       |                                                                                 |            |        |         |      |                |
| •                                                                                                    |                                                              | m                                                                    | -                                        |                                                     |                                                                              |                                                                                 |                                                                                 | <b>F</b> (6)                                                 |                                          |                                                                         | _                                                                     |                                                                                 | iii        |        | _       |      | ,              |
| *                                                                                                    |                                                              | m                                                                    | _                                        |                                                     | _                                                                            | _                                                                               |                                                                                 | <b>F</b> (§)                                                 |                                          |                                                                         | _                                                                     |                                                                                 | m          | _      |         |      | ,              |
| · IRAN                                                                                                    | 4 : 008                                                      | <br>3                                                                |                                          |                                                     | -                                                                            | _                                                                               |                                                                                 | ► -8                                                         |                                          |                                                                         | _                                                                     |                                                                                 | <u>m</u>   | _      |         |      | ,              |
| IRAN                                                                                                    | 4:008                                                        | III<br>B<br>Save                                                     |                                          |                                                     | _                                                                            |                                                                                 |                                                                                 | н                                                            |                                          |                                                                         | _                                                                     |                                                                                 | <u>III</u> |        |         |      | , 33           |
| ・<br>「」:IRAN<br>Pattern                                                                                                    | 4 : 008<br>1 <u></u>                                         | III<br>3<br>Save<br>1                                                | 2                                        | 3 4                                                 | 1 5                                                                          | 6                                                                               | 7-                                                                              | •                                                            |                                          | 3 с п                                                                   | E                                                                     | F                                                                               |            |        |         |      | ,              |
| IRAN<br>Pattern                                                                                                    | 1:00                                                         | ///<br>3<br>Save<br>1<br>00                                          | 2                                        | 3 4                                                 | 1 5                                                                          | 6                                                                               | 7                                                                               |                                                              | A 1                                      | 3 C D                                                                   | E                                                                     | F                                                                               |            |        |         |      | *              |
| () IRAN<br>Pattern<br>0000<br>0010                                                                                                    | 1 : 008<br>1                                                 | ///<br>Save<br>1<br>00<br>00                                         | 2                                        | 3 4                                                 | \$ 5<br>00                                                                   | 6<br>00<br>00                                                                   | 7                                                                               | 8 9<br>8 8 8 8 8 8 8 8 8 8 8 8 8 8 8 8 8 8                   | A 1                                      | 3 C D                                                                   | E<br>00                                                               | F<br>00<br>00                                                                   |            |        |         |      | *              |
| 0000<br>0010<br>0020                                                                                                    | 1:000<br>0<br>00<br>00                                       | 111<br>Save<br>1<br>00<br>00<br>00                                   | 2                                        | 3 4 0 00 0 0 0 0 0 0 0 0 0 0 0 0 0 0 0 0            | 5<br>00<br>00                                                                | 6<br>00<br>00                                                                   | 7<br>00 8<br>00 0<br>00 0                                                       | 8 0<br>8 AA<br>0 00<br>0 00                                  | A 1                                      | 3 C D<br>0 00 00<br>0 00 00                                             | E<br>00<br>00                                                         | F<br>00<br>00<br>00                                                             |            |        |         |      | •              |
| C IRAN<br>Pattern<br>0000<br>0010<br>0020<br>0030                                                                                                    | 1 : 008<br>0<br>0<br>0<br>0<br>0<br>0<br>0<br>0<br>0         | 11<br>Save<br>1<br>00<br>00<br>00<br>00                              | 2 00 00 00 00 00 00 00 00 00 00 00 00 00 | 3 4                                                 | \$ 5<br>00<br>00<br>00                                                       | 6<br>00<br>00<br>00                                                             | 7<br>00<br>00<br>00<br>00<br>00<br>00<br>00<br>00                               | 8 0<br>8 AA<br>0 00<br>0 00<br>0 00                          | A 1<br>06 00<br>00 00<br>00 00           | 3 C D<br>0 00 00<br>0 00 00<br>0 00 00                                  | E<br>00<br>00<br>00                                                   | F<br>00<br>00<br>00<br>00                                                       |            |        |         |      | •              |
| <ul> <li>IRAN</li> <li>Pattern</li> <li>0000</li> <li>0010</li> <li>0020</li> <li>0030</li> <li>0040</li> </ul>                                                                                                    | 1:000<br>0<br>0<br>0<br>0<br>0<br>0<br>0<br>0<br>0<br>0<br>0 | III<br>Save<br>1<br>00<br>00<br>00<br>00<br>00                       | 2 00 00 00 00 00 00 00 00 00 00 00 00 00 | 3 4<br>0 00<br>0 00<br>0 00<br>0 00<br>0 00         | 5<br>00<br>00<br>00<br>00                                                    | 6<br>00<br>00<br>00<br>00<br>00                                                 | 7<br>00<br>00<br>00<br>00<br>00<br>00<br>00<br>00<br>00<br>00                   | 8 0<br>8 AA<br>0 00<br>0 00<br>0 00<br>0 00                  | A 10<br>06 00<br>00 00<br>00 00<br>00 00 | 3 C D<br>0 00 00<br>0 00 00<br>0 00 00<br>0 00 00                       | E<br>00<br>00<br>00<br>00                                             | F<br>00<br>00<br>00<br>00<br>00<br>00                                           |            |        |         |      | *              |
| C IRAN<br>Pattern<br>0000<br>0010<br>0020<br>0030<br>0040<br>0050                                                                                                    |                                                              | III<br>Save<br>1<br>00<br>00<br>00<br>00<br>00<br>00                 | 2 00 00 00 00 00 00 00 00 00 00 00 00 00 | 3 4<br>0 00<br>0 00<br>0 00<br>0 00<br>0 00<br>0 00 | 5<br>00<br>00<br>00<br>00                                                    | 6<br>00<br>00<br>00<br>00<br>00<br>00                                           | 7<br>00<br>00<br>00<br>00<br>00<br>00<br>00<br>00<br>00<br>00                   | 8 0<br>8 AA<br>0 00<br>0 00<br>0 00<br>0 00<br>0 00          |                                          | 3 C D<br>0 00 00<br>0 00 00<br>0 00 00<br>0 00 00<br>0 00 00<br>0 00 00 | E<br>00<br>00<br>00<br>00<br>00                                       | F<br>00<br>00<br>00<br>00<br>00<br>00<br>00<br>00                               |            |        |         |      | +<br>23        |
| Cool     Cool     Cool |                                                              | ""<br>3<br>5ave<br>1<br>00<br>00<br>00<br>00<br>00<br>00<br>00       | 2 00 00 00 00 00 00 00 00 00 00 00 00 00 | 3 4 0 00 0 0 0 0 0 0 0 0 0 0 0 0 0 0 0 0            | 5<br>00<br>00<br>00<br>00<br>00                                              | 6<br>00<br>00<br>00<br>00<br>00<br>00                                           | 7<br>00<br>00<br>00<br>00<br>00<br>00<br>00<br>00<br>00<br>00<br>00<br>00<br>00 | B AA<br>0 00<br>0 00<br>0 00<br>0 00<br>0 00<br>0 00         |                                          | B C D<br>00000<br>00000<br>00000<br>00000<br>00000<br>00000             | E<br>00<br>00<br>00<br>00<br>00                                       | F<br>00<br>00<br>00<br>00<br>00<br>00<br>00<br>00<br>00                         | m          |        |         |      | •              |
| C IRAN<br>Pattern<br>0000<br>0010<br>0020<br>0030<br>0040<br>0050<br>0060<br>0050                                                                                                    |                                                              | "<br>Save<br>1<br>00<br>00<br>00<br>00<br>00<br>00<br>00<br>00<br>00 | 2 00 00 00 00 00 00 00 00 00 00 00 00 00 | 3 4                                                 | 5<br>00<br>00<br>00<br>00<br>00<br>00                                        | 6<br>00<br>00<br>00<br>00<br>00<br>00<br>00<br>00                               |                                                                                 | B AA<br>0 00<br>0 00<br>0 00<br>0 00<br>0 00<br>0 00<br>0 00 |                                          | B C D<br>00000<br>00000<br>00000<br>00000<br>00000<br>00000<br>0000     | E 00<br>00<br>00<br>00<br>00<br>00                                    | F<br>00<br>00<br>00<br>00<br>00<br>00<br>00<br>00<br>00<br>00                   |            |        |         |      | +<br>          |
| C C C C C C C C C C C C C C C C C C C                                                                                                    |                                                              | "<br>Save<br>Save<br>1<br>00<br>00<br>00<br>00<br>00<br>00<br>00     | 2 000 00 00 00 00 00 00 00 00 00 00 00 0 | 3 4 0 00 0 0 0 0 0 0 0 0 0 0 0 0 0 0 0 0            | 5<br>00<br>00<br>00<br>00<br>00<br>00<br>00                                  | 6<br>00<br>00<br>00<br>00<br>00<br>00<br>00<br>00                               |                                                                                 | B AA<br>0 00<br>0 00<br>0 00<br>0 00<br>0 00<br>0 00<br>0 00 |                                          | B C D<br>00000<br>00000<br>00000<br>00000<br>00000<br>00000<br>0000     | E<br>00<br>00<br>00<br>00<br>00<br>00<br>00<br>00<br>00               | F<br>00<br>00<br>00<br>00<br>00<br>00<br>00<br>00<br>00<br>00<br>00             |            |        |         |      | +<br>23        |
| C IRAN<br>Pattern<br>0000<br>0010<br>0020<br>0030<br>0040<br>0050<br>0050<br>0050<br>0050<br>0050<br>005                                                                                                    |                                                              | "<br>Save<br>1<br>00<br>00<br>00<br>00<br>00<br>00<br>00<br>00<br>00 | 2 000 00 00 00 00 00 00 00 00 00 00 00 0 | 3 4                                                 | 5<br>00<br>00<br>00<br>00<br>00<br>00<br>00<br>00<br>00<br>00                | 6<br>00<br>00<br>00<br>00<br>00<br>00<br>00<br>00<br>00                         |                                                                                 | B AA<br>0 00<br>0 00<br>0 00<br>0 00<br>0 00<br>0 00<br>0 00 |                                          | 3 C D<br>00000<br>00000<br>00000<br>00000<br>00000<br>00000<br>0000     | E<br>00<br>00<br>00<br>00<br>00<br>00<br>00<br>00<br>00<br>00         | F<br>00<br>00<br>00<br>00<br>00<br>00<br>00<br>00<br>00<br>00<br>00<br>00       |            |        |         |      | +<br><u> x</u> |
| Ci IRAN<br>Pattern<br>0000<br>0010<br>0020<br>0030<br>0040<br>0050<br>0050<br>0050<br>0050<br>0050<br>005                                                                                                    |                                                              | " Save 1 00 00 00 00 00 00 00 00 00 00 00 00 0                       | 2 000 00 00 00 00 00 00 00 00 00 00 00 0 | 3 4                                                 | \$ 5<br>00<br>00<br>00<br>00<br>00<br>00<br>00<br>00<br>00<br>00<br>00<br>00 | 6<br>00<br>00<br>00<br>00<br>00<br>00<br>00<br>00<br>00<br>00<br>00<br>00<br>00 |                                                                                 | B AA<br>0 00<br>0 00<br>0 00<br>0 00<br>0 00<br>0 00<br>0 00 |                                          | 3 C D<br>0 00 00<br>0 00 00<br>0 00 00<br>0 00 00<br>0 00 00            | E<br>000<br>000<br>000<br>000<br>000<br>000<br>000<br>000<br>000<br>0 | F<br>00<br>00<br>00<br>00<br>00<br>00<br>00<br>00<br>00<br>00<br>00<br>00<br>00 |            |        |         |      | ×              |

Figure 4. Endianness Reversal In SDCC

**Note:** In Figure 4, the least-significant byte of x is stored at the lower address.

More information about the SDCC tools is provided in the SDCC material in your Z8051 software installation. You should refer to that documentation for answers to the more indepth questions that may arise as you explore the tools. You will find this information in the sdccman.pdf file, which is located in the following path:

```
<Z8051 Install>\sdcc_x.y.z\doc\
```

Another document to consider is the asxhtm file, which describes the assembler used in the SDCC tool chain. This file is located in the following path:

<Z8051 Install>\sdcc\_x.y.z\doc\sdas\

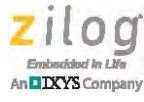

## **Using The Keil Tools**

Keil Software, now a division of ARM Ltd., is a very well-known supplier of high-quality, widely-accepted development tools in the embedded space. The 8051 processor architecture is one of the many architectures they support. Compared to SDCC, the Keil tools for 8051 chips often provide superior performance in metrics such as generated code size, and also offer IDE support which makes use of the tools considerably easier.

# **Caution:** You must not use the Keil tools and software in a manner inconsistent with any license agreement that you may have with Keil. Zilog is not responsible for any such use by you in violation of any license agreement you may have with Keil. ZILOG DISCLAIMS ALL WARRANTIES, INCLUDING WARRANTIES FOR MERCHANTABILITY AND/OR FOR A PARTICULAR PURPOSE.

Keil offers a restricted-usage subset of their 8051 tool chain, which is freely available for download from their website at <u>www.keil.com</u>. This subset is nearly identical to the tools that provide full support for 8051 projects, except for a rather strict limitation on the size of the application that can be built. Therefore, the free download version is appropriate for evaluating and learning the Keil tools, but will probably not be a viable path to developing real applications. This document, however, concentrates primarily on this free version of the Keil tools, because users are very likely to try evaluating the tools before they buy, and it is in this phase of tool evaluation in which guidance can be helpful.

This section discusses the following topics:

- How to build an application with the Keil tools
- How to solve memory mapping issues (vector table allocation and hardware memory mapping) with the Keil tools
- Potential pitfalls when building with the Keil tools
- Debugging a Keil-compiled application with the Z8051 OCD Debug Tool
- Where to find further information about the Keil tools

The first step in getting started with the Keil 8051 evaluation tools is to go to their website and download them. The tools you must download are the C51 Development Tools; as discussed above, *C51* is Keil's name for their 8051 C Compiler (and, in some contexts, their associated tools for the 8051). You can install these tools wherever you prefer on your PC. If you choose a typical installation, your installation will store a large number of files and folders on your PC. The most important of these files are listed in Table 3.

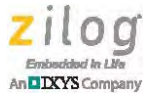

| File    | Description                                                                          |
|---------|--------------------------------------------------------------------------------------|
| Uv4.exe | The uVision4 Integrated Development<br>Environment in which you will do your builds. |
| C51     | The 8051 C Compiler.                                                                 |
| A51     | The 8051 Assembler.                                                                  |
| BL51    | The 8051 Basic Linker.                                                               |

#### Table 3. Important C51 Development Tools

## **Building Your Application With Keil Tools**

The <u>Writing Your Code: Notes About Header Files</u> section on page 2 applies equally to the Keil tools as it did to the SDCC tools, and is therefore not repeated in this section.

After you have written some code, the steps to build it are the same as they are for the SDCC (or for any tools): first compile (or assemble, if assembly code) the individual modules, then link them into a complete application. However, the uVision IDE makes these tasks a good deal easier. The steps in building your application are all performed via the GUI. Basically, they are:

- Create a Project and populate it with your source code files
- Set the correct project options
- Click a button to build the project (i.e., compile and link it)

In reality, there is much more complexity involved, most of it hidden in the term *the correct project options*. In this section, we examine the most important points to know about getting successful builds with the free Keil evaluation tools.

This section discusses the following topics:

- How to enable and select your Z8051 MCU in the uVision IDE
- The Project concept in uVision
- Source code in a uVision Project
- Building an existing Project
- Creating a new Project
- Project options and how to avert potential problems

#### The uVision Project

Now you're ready to start up uVision, either by selecting it from your Start menu (if a shortcut was installed there when you installed the Keil tools) or by navigating to the <Keil install>\UV4 path and double-clicking the UV4 application. As in most other IDEs, a basic concept in uVision is the Project, which groups together all of the resources required for building one application. It is easy to create a new project from scratch, and

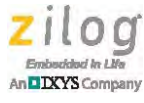

we'll get to that procedure soon. However, let's start by examining a project that has already been created for you and included in your Zilog software installation.

Because of the code size restriction of the free Keil tools, you must work with a fairly small application. The led\_blink application for the Z51F0811 MCU is included in the Zilog installation for just this purpose. This application simply blinks a set of colored LEDs in sequence if you run it on the board that is included in the Z51F0811 MCU Evaluation Kit. If you do not have this kit, you will not be able to actually run the application, but you can still build it using the Keil evaluation tools which will start to give you a feel for using them.

- In uVision, click Project → Open Project, then navigate the following path:
   <Z8051 Install>\samples\Z51F0811\Led\_Blink
- 2. Locate and select a uVision project file called led\_blink.uvproj, and click **Open**. In the left-hand pane of the IDE, an item called led\_blink appears with a plus sign icon ([+]) next to it, as shown in Figure 5. This top-level led\_blink entity is what uVision calls a *target*; i.e., the ultimate entity that will be built. You can think of this *target* as representing the executable you will build.

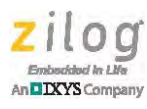

| 🕱 C:\Z8051\CopyFromXtoolweb\ZiLOG Tools\SW\samples\Z51F0811\Led_Blink\led_blink.uvproj - µVision4                                                                                                    |       |
|----------------------------------------------------------------------------------------------------|-------|
| File Edit View Project Flash Debug Peripherals Tools SVCS Window Help                                                                                                    |       |
|                                                                                                    | E - 🔦 |
| 🔗 🕮 🥔 🚉 🙀 led_blink 🛛 🖌 👗 🗟                                                                                                    |       |
| Project 92                                                                                                    |       |
| Hed_blink     Hed_blink     Hed_bli |       |
|                                                                                                    |       |
|                                                                                                    |       |
|                                                                                                    |       |
|                                                                                                    |       |
|                                                                                                    |       |
|                                                                                                    |       |
|                                                                                                    |       |
|                                                                                                    |       |
|                                                                                                    |       |
|                                                                                                    |       |
|                                                                                                    |       |
|                                                                                                    |       |
|                                                                                                    |       |
| EP GB () F U. T                                                                                                    |       |
| Build Output:                                                                                                    | @×    |
|                                                                                                    |       |
|                                                                                                    |       |
|                                                                                                    |       |
|                                                                                                    |       |
|                                                                                                    |       |
|                                                                                                    |       |
|                                                                                                    |       |
| Linknown Tarnet                                                                                                    |       |

Figure 5. Opening The led\_blink Project

#### Selecting Your Z8051 Device

Before building, select your Z8051 MCU as the device that is in use by opening the project options for the led\_blink target, as follows.

Highlight the led\_blink item in the left-hand pane of the uVision window. Then, from the list of menus at the top of the window, select Project → Options for the led\_blink target, as indicated in Figure 6.

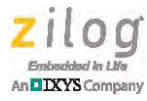

| 🛯 C    | 12805110       | opyF  | romX  | toolwe     | ∎b\ZiLO     | G Tools\SW       | \samp   | les\Z51   | F08111     | ed_Blin   | k\led_blin    | nk. uvproj | - µVision4 |
|--------|----------------|-------|-------|------------|-------------|------------------|---------|-----------|------------|-----------|---------------|------------|------------|
| File   | Edit View      | N Pro | oject | Flash      | Debug       | Peripherals      | Tools   | SVCS      | Window     | Help      |               |            |            |
|        | 10 al 1        | 2     | New   | Vision     | Project.    | •                |         |           |            |           |               |            |            |
| 12     | (X) (X)        | 2     | New   | Multi-P    | roject Wo   | orkspace         |         |           |            |           |               |            |            |
| Decior |                |       | Ope   | n Projec   |             |                  |         |           |            |           |               |            |            |
| Frojec | e<br>Masa de P | -     | Clos  | e Projec   | t           |                  |         |           |            |           |               |            |            |
|        | led_blink      |       | Exp   | ort        |             |                  |         |           |            |           |               |            |            |
|        |                |       | Man   | age        |             |                  |         |           |            |           |               |            |            |
|        |                |       | Sele  | ct Devic   | e for Tar   | get 'led_blink'. | ai.     |           |            |           |               |            |            |
|        |                |       | Rem   | iove Ite   | m           |                  |         |           |            |           |               |            |            |
|        |                | 5     | Opti  | ions for   | Target 'le  | d_blink'         |         |           |            |           |               |            | Alt+F7     |
|        |                |       | Clea  | in targe   | t           | à                |         |           |            |           |               |            |            |
|        |                |       | Build | i target   |             |                  |         |           |            |           |               |            | F7         |
|        |                | j#¥   | Reb   | uild all t | arget files |                  |         |           |            |           |               |            |            |
|        |                |       | Bate  | h Bulld,   | 0           |                  |         |           |            |           |               |            |            |
|        |                |       | Tran  | slåte      |             |                  |         |           |            |           |               |            | Christer   |
|        |                |       | Stop  | build      |             |                  |         |           |            |           |               |            |            |
|        |                | V     | 1.0   | \Z8051\    | CopyFro     | mXtoolweb\ZiL    | OG Took | s\SW\sar  | mples\Z51F | 0811\Led_ | Blink\led_bli | nk.uvproj  |            |
|        |                |       | 2 C:  | \Z8051\    | CopyFro     | mXtoolweb\ZiL    | OG Tool | s\SW\sar  | mples\Z51F | 3220\Demo | o\Demo.uvp    | roj        |            |
|        |                |       | 30    | 78051      | ConvEro     | wYtoolwah17il    | OG Tool | el SWIcar | mplac)751E | 0811\Dem  | nuu omehic    | roi        |            |
|        |                |       |       |            | Figure      | e 6. Selec       | ting T  | he Pr     | oject O    | ptions    |               |            |            |

Note: If you had highlighted a lower-level item in the left-hand pane, **Project** → **Options** for the led\_blink target would not be available from the Project menu, but instead only a more limited selection such as **Project** → **Options** for the main.c file.

The Project Options dialog displays many tabs across the top, and a great variety of options are available to control your build. We'll explore a few of these in more detail later.

2. Click the **Device** tab. In the **Database** drop-down menu, select **Zilog**, as indicated in Figure 7.

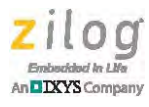

| Database: Generic CPU Data<br>Generic CPU Data<br>Zilog                                                                                                    | a Base                                                                                                    |
|----------------------------------------------------------------------------------------------------|----------------------------------------------------------------------------------------------------|
| Device: Z51F0811                                                                                                    | Use Extended Linker (LX51) instead of BL51                                                                                                    |
| 1 oolset: U51                                                                                                    | Use Lyrended Assembler (A#21) Instead of A21                                                                                                    |
| Aeroflex UTMC     Altium     Analog Devices     AnchorChips     ASIX Electronics Corporatic     AstriaMicroSystems     California Eastern Laborato     CAST, Inc.     CML Microcircuits     CORERIVER     Cubernetic Micro Sustems | 512 Bytes Data EEPROM<br>Operating Frequency: 1-12 MHz<br>Operating Voltage: 1.8V-5.5V<br>On-Chip 8 MHz RC Oscillator<br>Configurable Basic Interval Timer<br>Timer/Counter (8 bits x 4 channels or 16 bits by 2 channels) plus 16-bit Inter<br>10-bit PW/M with 3 Complementary Pairs with Deadband Insertion<br>Watchdog Timer<br>Watch Timer<br>Universal Synchronous/Asynchronous Receiver/Transmitter (2-channel US<br>Serial Peripheral Interface<br>I2C bus<br>12-bit ADC with 8 to 15 Input Channels |

Figure 7. Selecting The Zilog Database

3. In the left-hand pane, click to expand the list of Zilog parts, as shown in Figure 8. All of the Z8051 Family processors are listed; simply select the pertinent processor with which you will build your application, and click **OK**.

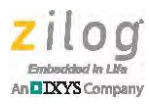

| Database: Zilog                                          | -                                                                                                    |
|----------------------------------------------------------|----------------------------------------------------------------------------------------------------|
| Vendor: Zilog                                            |                                                                                                    |
| Device: Z51F0811                                         | Use Extended Linker (LX51) instead of BL51                                                                                                    |
| Toolset: C51                                             | 🔽 U jie Eistended Assembler (AX5) ( instead of A5)                                                                                                    |
| Z51F0410<br>Z51F0811<br>Z51F3220<br>Z51F3221<br>Z51F6412 | 8 KB On-Chip Flash Memory<br>256 Bytes SRAM<br>512 Bytes Data EEPROM<br>Operating Frequency: 1-12 MHz<br>Operating Voltage: 1.8V-5.5V<br>On-Chip 8 MHz RC Oscillator<br>Configurable Basic Interval Timer<br>Timer/Counter (8 bits x 4 channels or 16 bits by 2 channels) plus 16-bit Inter<br>10-bit PWM with 3 Complementary Pairs with Deadband Insertion<br>Watchdog Timer<br>Watch Timer<br>Watch Timer<br>Universal Synchronous/Asynchronous Receiver/Transmitter (2-channel US<br>Serial Peripheral Interface<br>I2C bus<br>12-bit ADC with 8 to 15 Input Channels |

Figure 8. Selecting The Z8051 Part

#### **Project Source Code**

Now we'll return to preparing to build the project; observe the following procedure.

- 1. Click the [+] box next to led\_blink in the left-hand uVision pane.
- 2. Open the item labeled **Source**, which represents all of the source code for the project. Click again on the plus sign icon [+] to reveal the three source code files that have been placed into this project. These files are startup.a51, main.c, and usarts.c, as shown in Figure 9.

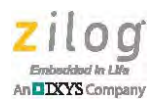

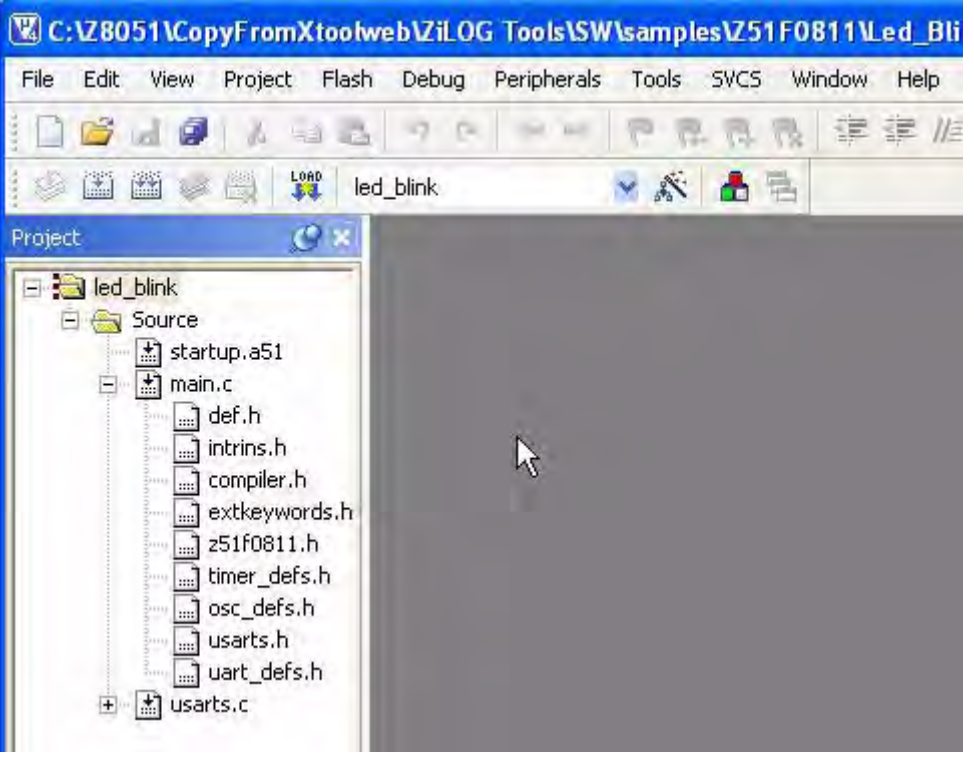

Figure 9. Expanded Source Code

The startup.a51 file is 8051 assembly code provided by Keil which sets up the C environment. Start-up code such as the startup.a51 file is always necessary in C applications that run in an embedded environment in which there is no desktop-style operating system, although the start-up code is not always explicitly shown as part of a project by all development tool sets.

The start-up module provides essential support that enables your compiled C code to be linked into a working executable. This code usually is not required to be modified unless you use a particularly customized memory mapping in your application.

The two C source code files, main.c and uarts.c, define this particular application. Briefly, this program displays a short message to the user, then starts blinking the 3 colored LEDs in a given sequence. If the user presses a key or hits a switch on the board, the direction of LED blinking reverses (i.e yellow, red, green changes to green, red, yellow or vice versa).

Note that you can double-click any of the source code files, such as main.c, to display its source code in the large, right-hand pane of the IDE, in which you can also edit the file; see Figure 10. Additionally, after you have built the project the first time, a plus sign icon ([+]) is placed next to files such as main.c that include other files; you can click the [+] icon to view the full list of included header files, and you can double-click any of those in turn to view or edit the header file contents.

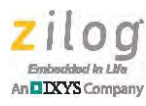

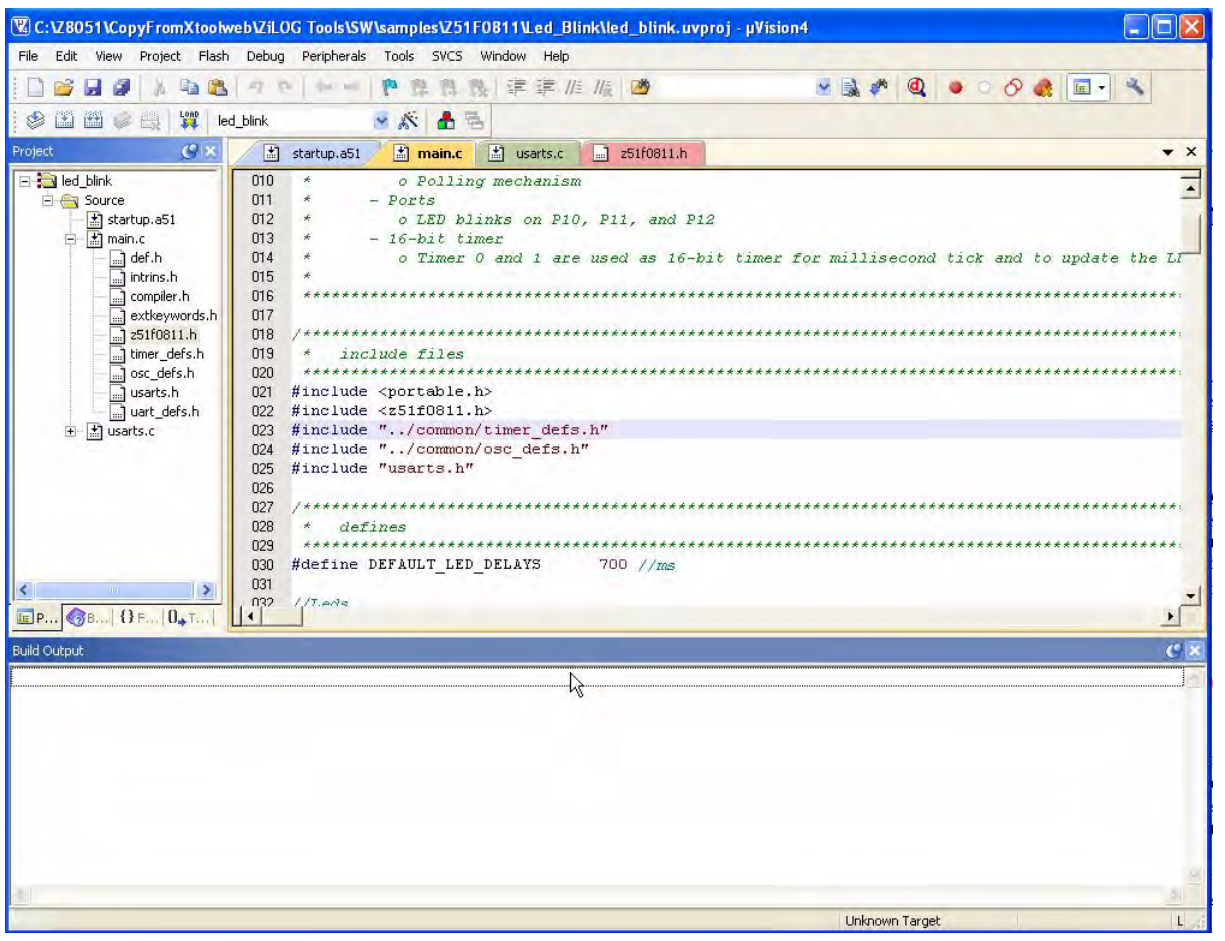

Figure 10. Opened Source Code

#### The Build Step

To build the application in the uVision IDE, all you have to do is to click **Project**  $\rightarrow$  **Rebuild All Target Files**, as indicated in Figure 11. The results of the build are shown in Figure 12.

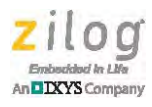

| 🖫 C:1/280511/CopyFromXtoolweb/ZiLOG Tools/SW1samples/251F08111/Led_Blink1/ed_blink.uvproj - µVision4           |                                       |
|----------------------------------------------------------------------------------------------------|---------------------------------------|
| File Edit View Project Flash Debug Peripherals Tools SVCS Window Help                                          |                                       |
| 📄 🤪 🛃 🧔 New µVision Project                                                                                    | 🔜 🖈 🔍 🖕 🔗 🚓 🖬 - 🔍                     |
| New Multi-Project Workspace                                                                                    |                                       |
| Open Project                                                                                                   |                                       |
| Project Close Project                                                                                          | • ×                                   |
|                                                                                                    |                                       |
| stari                                                                                                    |                                       |
| Hanage                                                                                                    |                                       |
| Select Device for Target "led_blink"                                                                           | millisecond tick and to update the LI |
| Remove Item                                                                                                    | *****                                 |
| Alb4Fi                                                                                                    |                                       |
| i i i i i i i i i i i i i i i i i i i                                                                          | - ***************                     |
|                                                                                                    | ,                                     |
|                                                                                                    |                                       |
|                                                                                                    |                                       |
| Translate C/178051)ConvEronYtoolweb/70.0C Toolc/SW/camples/751E0811)Led Binkimain c     CtrlLE                 |                                       |
| Shoe Baild                                                                                                    |                                       |
| Edd probing                                                                                                    |                                       |
| 1 C:\28051\CopyFromXtoolweb\ZiLOG Tools\SW\samples\251F0811\Led_Blink\led_blink.uvproj                         |                                       |
| 2 C:\Z8051\CopyFromXtoolweb\ZiLOG Tools\SW\samples\Z51F3220\Demo\Demo.uvproj                                   | ******                                |
| 3 C:\Z8051\CopyFromXtoolweb\ZiLOG Tools\5W\samples\Z51F0811\Demo\demo.uvproj                                   |                                       |
| 4 C:\28051\Playing\Keil\test0\bogus.uvproj                                                                     | <u>i</u>                              |
| S C:\28051\Keil_vs_SDCC\test\test.uvproj                                                                       | <u> </u>                              |
| Build Output 6 {\Xtoolweb\xtoolweb\Projects\ABOV\ZiLOG Tools\SW\samples\MC95FG308\ExtKeywords\ExtK_Keil.uvproj | <u>9</u> ×                            |
| 7 C:\28051\Keil_vs_SDCC\ExtKeywords\ExtK_Keil.uvproj                                                           |                                       |
| 8 C:\Z8051\CopyFromXtoolweb\ZiLOG Tools\SW\samples\MC95FG308\Demo\demo.uvproj                                  |                                       |
| 9 C:\Z8051\CopyFromXtoolweb\ZiLOG Tools\SW\samples\MC95FG308\BUZZER\buzzer\buz.uvproj                          |                                       |
| 10 C:\Z8051\CopyFromXtoolweb\ZiLOG Tools\SW\samples\MC95FG308\Timer\timer0p\timer0.uvproj                      |                                       |
|                                                                                                    |                                       |
|                                                                                                    |                                       |
|                                                                                                    |                                       |
|                                                                                                    |                                       |
|                                                                                                    |                                       |
| Debuild all target files                                                                                       | Upknown Target                        |
| incereite einzendien nieten                                                                                    | Considering ranged                    |

Figure 11. Initiating The Build

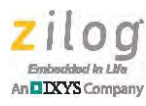

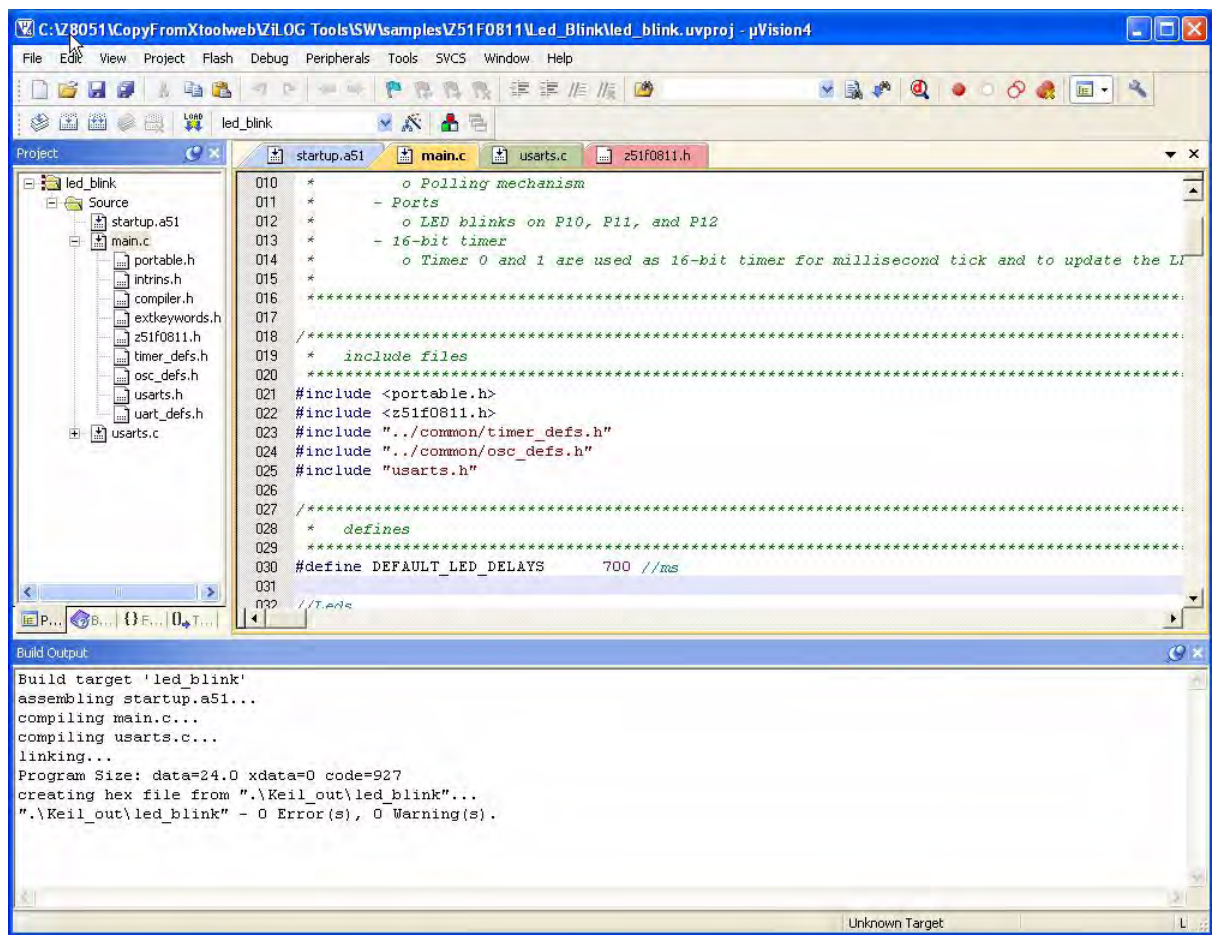

Figure 12. Results Of The Build

The Build Output pane at the bottom of the IDE shown in Figure 12 displays a series of messages about each of the source code files being assembled or compiled, along with any error or warning messages; in this case, you should receive no such messages. The Build Output pane will next indicate that the application is being linked. If there are no errors or warnings in the linking process (as would be appropriate in this sample project), it will then display some data about the size of the compiled program and report that it is creating the hex file, which is the ultimate output of the build. As is the usual case with IDEs, the build process is extremely simple, as long as you have set up the project correctly and no errors occur.

#### **Creating A New Project**

If you have not already had a defined project, or want to start a new one, the procedure is quite simple and is probably familiar from your experience with other IDEs.

1. Begin by selecting **Project** → **New uVision Project**, as indicated in Figure 13. The **Create New Project** dialog box will appear.

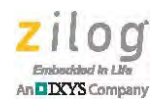

| File Edit View | Proj        | ct Flash Debug Peripherals Tools SVCS Window Help                                      | 1       |      |
|----------------|-------------|----------------------------------------------------------------------------------------|---------|------|
| roject         |             | New Milion Project<br>New Multi-Project Workspace<br>Open Project<br>Close Project     |         | 1 an |
|                |             | Export                                                                                 | •       |      |
|                |             | Manage                                                                                 |         |      |
|                |             | Select Device for Target,                                                              |         |      |
|                |             | Remove Item                                                                            |         |      |
|                | 10          | Options                                                                                | ult+F7  |      |
|                |             | Clean target                                                                           |         |      |
|                | and a state | Build target                                                                           | F7      |      |
|                | 112         | Rebuild all target files                                                               |         |      |
|                | 0           | Batch Build                                                                            |         |      |
|                | S           | Translave                                                                              | (Th)+F7 |      |
|                | 圜,          | Stop balld                                                                             |         |      |
|                |             | 1 C:\Z8051\CopyFromXtoolweb\ZiLOG Tools\SW\samples\Z51F0811\Led_Blink\led_blink.uvproj |         |      |
|                |             | 2 C:\Z8051\CopyFromXtoolweb\ZiLOG Tools\SW\samples\Z51F3220\Demo\Demo.uvproj           |         |      |
|                |             | 3 C:\Z8051\CopyFromXtoolweb\ZiLOG Tools\SW\samples\Z51F0811\Demo\demo.uvproj           |         |      |
| -              |             | 4 C:\Z8051\Playing\Keil\test0\bogus.uvproj                                             |         |      |

Figure 13. Creating A New Project

- 2. In this **Create New Project** dialog, select or create a directory for your project, then give your project a name.
- 3. When prompted whether you want to copy the standard 8051 start-up code into your project; select **Yes** to give your project a target (i.e., the executable to be built) called *Target 1*, wherein the source code consists of the start-up assembly code module.
- 4. To add a source code file that already exists to this project, select Project → Manage → Components, Environment, Books, as indicated in Figure 14.

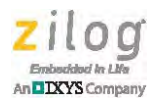

| 🖫 C:\Z8051\Playi | ngKeil\test1\newProj.uvproj - µVision4                                                                                                    |        |                                |
|------------------|----------------------------------------------------------------------------------------------------|--------|--------------------------------|
| File Edit View F | roject Flash Debug Peripherals Tools SVCS Window Help<br>New µVision Project<br>New Multi-Project Workspace<br>Open Project<br>Close Project                                                                                                    |        |                                |
| + 1 larget 1     | Export                                                                                                    |        |                                |
|                  | Manage<br>Select Device for Target 'Target 1'<br>Remove Item<br>Options for Target 'Target 1'                                                                                                    | Alt+F7 | Components, Environment, Books |
| j.               | Clean target<br>Build target<br>Rebuild all target files                                                                                                    | F7     |                                |
|                  | akch Build<br>∑ Trenslate<br>Stop build                                                                                                    | Chi4F7 |                                |
|                  | 1 C:\Z8051\Playing\Kell\test1\newProj.uvproj     2 C:\Z8051\CopyFromXtoolweb\ZILOG Tools\SW\samples\Z51F0811\Led_Blink\led_blink.uvproj     3 C:\Z8051\CopyFromXtoolweb\ZILOG Tools\SW\samples\Z51F3220\Demo\Demo.uvproj     4 C:\Z8051\CopyFromXtoolweb\ZILOG Tools\SW\samples\Z51F0811\Demo\demo.uvproj |        |                                |

Figure 14. Adding An Existing File To The Project

5. In the **Components, Environment, Books** dialog that appears, click the **Add Files** button, shown in Figure 15. Navigate your way to your source code, select the file(s), and click **OK**.

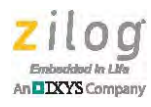

| C | omponents, Environmen<br>Project Components   Folders/ | t and Books<br>Extensions   Books |                                     |       |
|---|--------------------------------------------------------|-----------------------------------|-------------------------------------|-------|
|   | Project Targets: 👘 🗙<br>Target 1                       | Groups:                           | Files:<br>STARTUP.A51<br>testcode.c | X + 4 |
|   |                                                        |                                   | 44453                               |       |

Figure 15. Adding The testcode.c File To The Project

As an alternative or addition to Steps 4 and 5, you may wish to create a brand-new source code file by selecting **File**  $\rightarrow$  **New...** A new file will be opened with the file-name *Text1*. You can change this filename by navigating to **File**  $\rightarrow$  **Save As**, then applying a name with the proper file extension, such as *myCode.c.* Next, you can again use **Project**  $\rightarrow$  **Manage** to add this new file to your project. You could also change the name of the target by using **Project**  $\rightarrow$  **Manage**  $\rightarrow$  **Components, Environment, Books**, click the first (new target) icon in the Project Targets pane, create a new target with a different name, then click **Set as Current Target**.

#### **Project Options**

There is much more to explore in the Keil tools than we can hope to cover in this brief guide. The best way to start digging into these tools is to look at the large number of project options, which control all aspects of the build process. To view all options for the led\_blink project, highlight the top-level target, led\_blink in this case, in the left-hand pane. Next, select **Project**  $\rightarrow$  **Options** for the led\_blink target to display the full project options dialog box.

It is well worth the time to explore each tab and the options that are offered in this dialog. Many of these can be familiar to you from other IDEs. We will comment briefly on a couple of settings that can cause problems that you may not have anticipated as you try to build some simple projects.

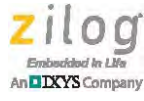

#### **Potential Trouble Areas**

One very important setting when using the free tool set in particular can be found on the **Target** tab, under **Code ROM Size**. For virtually all projects, you must modify this setting to either **Compact** or **Large**. Using the **Small** setting (which is the default setting if you start uVision from scratch) almost always results in the following Linker error message:

L121: IMPROPER FIXUP

This error indicates that the Linker is unable to create a linked application within the **Small** setting's very small limit for the entire code space. Figure 16 shows an example of setting this option.

| File Edit View Project Flash                                                                                                    | Debug Peripherals Tools SVCS Window Help                                                                                                    |                           |
|----------------------------------------------------------------------------------------------------|----------------------------------------------------------------------------------------------------|---------------------------|
|                                                                                                    |                                                                                                    | • - 0 •                   |
| 📚 🖾 🛍 🥏 🛄 🗰 lea                                                                                                    | d_blink 🔗 🔊 📥 🕾                                                                                                    |                           |
| Project 🧭 🗴                                                                                                    | 📩 startup.a51 📓 main.c 📓 usarts.c 📄 z51f0811.h                                                                                                    |                           |
| 🖃 🚉 led_blink                                                                                                    | 010 * o Polling mechanism                                                                                                    |                           |
| Source                                                                                                    | 🕱 Options for Target 'led_blink'                                                                                                    |                           |
| m statopissi<br>m main.c<br>m portable.h<br>m compiler.h<br>extkeywords.h<br>sz1f0811.h<br>m timer_defs.h<br>m osc_defs.h<br>m uart_defs.h<br>m usarts.c | Device Target Output Listing User C51 A51 BL51 Locate BL51 Misc Debug Utilities<br>Zilog Z51F0811<br>Xtal (MHz): 12.0 Use On-chip ROM (0x0-0x1FFF)<br>Memory Modet: Small: variables in DATA<br>Code Rom Size: Compact: 2K functions, 64K program<br>Operating system: Small: program 2K or less<br>Demogratic Rom Size: Compact: 2K functions, 64K program<br>Large: 64K program | and t<br>******<br>****** |
|                                                                                                    | Off-chip Code memory           Start:         Size:         Off-chip Xdata memory           Eprom                                                                                                    | - ******                  |
| <                                                                                                    | Eprom                                                                                                    |                           |
| EP 88 O F 0+T                                                                                                    | Code Banking     Start:     End:       Banks:     Bank Area:     0x0000     0xFFFF                                                                                                    |                           |

Figure 16. Setting The Code ROM Size To Avoid An Improper Fix-Up Linker Error

Another minor quirk of the Keil tools is that it is a bit difficult to obtain a listing of generated assembly code when building a C project. The solution is to make sure that the **Assembly Code** checkbox is selected in the **C Compiler Listing** panel, as indicated in Figure 17.

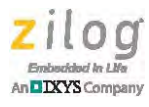

|                              | User   LDI   ADI | BL51 Locate   BL51 Misc  |                   |
|------------------------------|------------------|--------------------------|-------------------|
| Select Folder for Listings   | Page Wi          | dth: 120 🛨 Page L        | ength: 65 🔹       |
| ✓ C Compiler Listing: .\Kei  | Lout\*.lst       |                          |                   |
| Conditional                  | Symbols          | F #include Files         | Assembly Code     |
|                              |                  |                          | *                 |
| C Preprocessor Listing: .    | \Keil_out\*.i    |                          |                   |
| Assembler Listing: .\Keil    | _out\*.lst       |                          |                   |
| 🔽 Conditional                | Symbols Macr     | os: Final expansion only | Cross Reference   |
| ✓ Linker Listing: .\Keil_out | \led_blink.m51   |                          |                   |
| Memory Map                   | Public Symbols   | Line Numbers             | Cross Reference   |
|                              | I Local Symbols  | Comment Records          | Generated Symbols |
|                              |                  |                          | 🔽 Libraru Sumbole |

Figure 17. Ensuring A Generated Assembly Code Listing

Selecting the **Assembly Code** checkbox ensures that a listing of the generated assembly code will be displayed at the end of each <filename>.lst file that lists the C code. That information can be combined with the Linker listing file (often called a map file in other tool environments), <target\_name>.m51, to determine the actual addresses of modules and instructions in your linked code, if appropriate. Be sure that you check the box for **Listing**  $\rightarrow$  **Linker Listing** if you want to view that file.

The limitation of the Keil evaluation tools will be seen if you try to build an application that exceeds the limit of  $2K (0 \times 800 \text{ bytes})$  of application code. In this case, the Compiler and Linker still run and report any error or warning messages that might result from code errors or improper project options. However, at the end of the linker output, it will display the following message:

FATAL ERROR L250: CODE SIZE LIMIT IN RESTRICTED VERSION EXCEEDED

As a result of this error, no output hex file will be created.

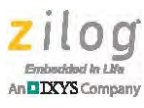

**Note:** The issue discussed in the <u>XRAM Initialization</u> section on page 18 does not apply when you are building your application with the Keil tools. By default, the Keil tools use the safer, dual-pointer method for XRAM initialization.

## **Vector Table Allocation**

The <u>Controlling The Memory Map</u> section on page 4 explains why the Linker should be instructed to avoid placing executable code in the address space used by the interrupt vector table. In the Keil tools, this instruction is set using the linker project options, as follows:

- 1. Open the Project Options dialog box and click the **BL51 Locate** tab.
- 2. Uncheck the **Use Memory Layout from Target Dialog** box to turn off the default memory mapping.
- 3. Set a range for code memory which the Linker can use for normal executable code, thereby avoiding the vector table.

In the example we examined in the <u>Controlling The Memory Map</u> section, the vector table must occupy addresses  $0 \times 00 - 0 \times FD$ ; therefore,  $0 \times FE$  should be the start address for the code range. The end address depends on your MCU specifications; check the Z8051 data sheet for your particular device. For the Z51F0811 MCU, this end address is  $0 \times 1FFF$ .

This address range can be inserted in either the **Code Range** field or the **Code** field of the **BL51 Locate** tab, as shown in Figures 18 and 19.

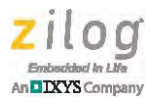

| ence   1a                   | L Use              | Memory Layout fro                           | m Target Dialog<br>Code Range: | 0xFE-0x1FFF | DESTIMISE   DEDUG   DUNIES | _ |
|-----------------------------|--------------------|---------------------------------------------|--------------------------------|-------------|----------------------------|---|
| Space                       | Base               | Segments:                                   | Xdata Range:                   |             |                            |   |
| Code:                       |                    | OxFE                                        |                                |             |                            | _ |
| Xdata                       |                    | 1                                           |                                |             |                            | _ |
| Pdata:                      | -                  | -                                           |                                |             |                            |   |
| Precede:                    |                    | -                                           |                                |             |                            |   |
| Bit                         | -                  |                                             |                                |             |                            |   |
| Data:                       |                    | 1                                           |                                |             |                            |   |
| Idata:                      |                    |                                             |                                |             |                            |   |
| Stack:                      |                    | 1                                           |                                |             |                            |   |
| Linker<br>control<br>string | TO ".\K<br>PRINT(" | eil_out\led_blink''<br>'.\Keil_out\led_blir | nk.m51'') RAMSIZE(             | 256)        |                            | * |

Figure 18. Vector Table Allocation, Method 1

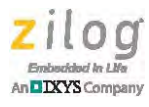

| Device   Tar                | get   Outp       | out   Listing   User                         | C51   A51                      | BL51 Locate | BL51 Misc   Debug   Utilitie | s    |
|-----------------------------|------------------|----------------------------------------------|--------------------------------|-------------|------------------------------|------|
|                             | ¶ ↓ Use          | Memory Layout from                           | m Target Dialog<br>Code Range: |             |                              |      |
| Space                       | Base             | Segments:                                    | Xdata Range:                   |             |                              |      |
| Code:                       |                  | 0xFE-0x1FFF                                  |                                |             |                              |      |
| Xdata                       |                  |                                              |                                |             |                              |      |
| Pdata:                      |                  |                                              |                                |             |                              |      |
| Precede:                    |                  |                                              |                                |             |                              |      |
| Bit                         | -                |                                              |                                |             |                              | _    |
| Data:                       |                  |                                              |                                |             |                              |      |
| Idata:                      | 1                | 1                                            |                                |             |                              |      |
| Stack:                      | -                |                                              |                                |             |                              |      |
| Linker<br>control<br>string | TO "AK<br>PRINT( | eil_out\led_blink''<br>''.\Keil_out\led_blin | k.m51'') RAMSIZE(2             | 256)        |                              | *    |
|                             |                  |                                              | OK Car                         | ncel        | Defaults                     | Help |

Figure 19. Vector Table Allocation, Method 2

## **Application-Specific Hardware Memory Mapping**

As previously discussed, some Z8051 MCUs map special hardware devices into a portion of the memory map, and you must force the Linker not to use that memory mapped area for normal data storage. For example, in the Z51F3220 MCUs, LCD segments are mapped to external data addresses  $0 \times 00$  to  $0 \times 1A$ .

To manage this issue in the Keil toolset, observe the following procedure.

1. Select the **Target**  $\rightarrow$  **Use on-chip XRAM** checkbox, as indicated in Figure 20.

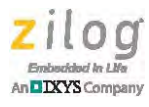

| 🕱 Options for Tar      | get 'led_blink'             |               |                                              |                     |               |       |
|------------------------|-----------------------------|---------------|----------------------------------------------|---------------------|---------------|-------|
| Device Target Ou       | utput Listing User C        | 51 A51        | BL51 Locate BL51 Mis                         | c Debug             | Utilities     |       |
| Zilog Z51F3220         |                             |               |                                              |                     |               |       |
|                        | Xtal (MHz):                 | 16.0          | Use On-chip ROM                              | (0x0-0x7F)          | FF)           |       |
| Memory Model:          | Small: variables in DATA    |               |                                              |                     |               |       |
| Code Rom Size:         | Compact: 2K functions, 6    | 64K progran 👻 | Use On-chip XRAM                             | 4 (0x0-0x2          | FF)           |       |
| Operating system:      | None                        |               | ] 43                                         |                     |               |       |
| - Off-chip Code me     | mory Start:                 | Size:         | - Off-chip Xdata memory                      |                     | Start:        | Size: |
|                        | Eprom                       |               |                                              | Ram                 |               |       |
|                        | Eprom                       |               |                                              | Ram                 |               |       |
|                        | Eprom                       |               |                                              | Ram                 |               |       |
| Code Banking<br>Banks: | Start:<br>Bank Area: 0x0000 | End:          | F (af memory type of<br>F Save address exten | oport<br>sign SFR 1 | ri interrupts |       |
|                        |                             |               |                                              |                     |               |       |
|                        | OK                          | C             | ancel Defaults                               |                     |               | Help  |

Figure 20. On-Chip XRAM

**Note:** The **Use On-Chip XRAM** option is provided for the Z51F3220 MCU, but is not provided on some other Z8051 MCUs.

- 2. Click the **BL51 Locate** tab, then deselect the **Use Memory Layout from Target Dia-log** checkbox.
- 3. Enter a range for acceptable XData addresses, in either the XData range or the XData fields (see Figure 21), in a manner similar to setting the range for code memory to exclude the vector table. In this case, the range would start at 0x1B (therefore excluding the memory-mapped LCD segments) and end at 0x2FF (the extent of XData in the Z51F3220 memory map).

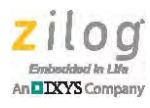

|                             | ⊢ Use              | Memory Layout fro                           | om Target Dialog  |            |    |   |
|-----------------------------|--------------------|---------------------------------------------|-------------------|------------|----|---|
|                             |                    |                                             | Code Range:       |            |    | _ |
| Space                       | Base               | Segments:                                   | Xdata Range:      | 0x1B-0x2FF | N  | _ |
| Code:                       |                    | -                                           |                   |            | hð |   |
| Xdata                       |                    | [                                           |                   |            |    |   |
| Pdata:                      | -                  |                                             |                   |            |    |   |
| Precede:                    |                    |                                             |                   |            |    |   |
| Bit                         |                    |                                             |                   |            |    | _ |
| Data:                       | -                  |                                             |                   |            |    | _ |
| Idata:                      | -                  |                                             |                   |            |    | _ |
| Stack:                      |                    |                                             |                   |            |    | _ |
| Linker<br>control<br>string | TO ".\K<br>PRINT(" | eil_out\led_blink''<br>'.\Keil_out\led_blii | nk.m51'') RAMSIZE | (256)      |    | * |

Figure 21. XData Range

## Debugging with the Keil µVision IDE and Zilog OCD

Zilog's On-Chip Debugger hardware now fully supports the Keil  $\mu$ Vision IDE. Our target driver is seamlessly integrated with the Keil debugger, allowing Keil C51 users to work within the  $\mu$ Vision4 environment without switching between the Keil compiler and Zilog's external OCD software.

Note: The projects discussed in this document have been tested with the Keil μVision IDE V4.53.0.6 (PK51 Professional Developers Kit) and later versions. To verify the version of the Keil IDE you are using, choose About μVision... from the Keil Help menu.

## **Debugger Configuration**

In the demo project example that follows, the Z51F0811 MCU-related project is referenced as Demo. Observe the following procedure to run your application with the Zilog OCD target driver.

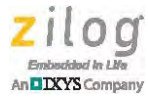

- 1. Start the Keil  $\mu$ Vsion4 IDE.
- 2. From the **Project** menu, select **Open Project** and navigate to the following filepath: <Installation directory>\Z8051\_<version>\samples\Z51F0811\Demo
- х V Select Project File « Z8051\_2.0 + samples + Z51F0811 + Demo + ++ Search Demo 2 100 V Organize • New folder F 0 bin Date modified Size Name Type device drivers 🖬 demo 8/28/2012 12:38 PM µVision4 Project documentation include samples Z51F0811 Common Demo Led\_Blink Led\_Blink\_Asi Timers Z51F3220 III. Lommon Date modified: 8/28/2012 12:38 PM Date created: 8/31/2012 6:57 AM demo Size: 14.5 KB uVision4 Project Project Files (\*.uvproj; \*.uvmpv 🔻 File name: demo -Open Cancel
- 3. Select the Demo.uvproj file and click **Open**; see Figure 22.

Figure 22. Selecting the Demo Project File

- 4. Return to the Project menu and select Options for Target 'Demo'.
- 5. In the Options for Target 'Demo' dialog that appears, click the **Device** tab and ensure that your target is properly selected for your project, as illustrated in Figure 23.

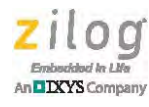

| evice Target Output Listing                              | User   C51   A51   BL51 Locate   BL51 Misc   Debug   Utili                                                                                                    | ities                                        |
|----------------------------------------------------------|----------------------------------------------------------------------------------------------------|----------------------------------------------|
| Value 71-                                                |                                                                                                    |                                              |
| venaor: Zilog<br>Device: Z51F0811                        | Use Extended Linker (LX51) instead of                                                                                                    | BL51                                         |
| Toolset: C51                                             | 🔽 Use Extended Assembler (AX51) instea                                                                                                    | id of A51                                    |
| 251F0410<br>251F0811<br>251F3220<br>251F3221<br>251F6412 | 256 Bytes SRAM<br>512 Bytes Data EEPROM<br>Operating Frequency: 1-12 MHz<br>Operating Voltage: 1.8V-5.5V<br>On-Chip 8 MHz RC Oscillator<br>Configurable Basic Interval Timer<br>Timer/Counter (8 bits x 4 channels or 16 bits by 2 channels);<br>10-bit PWM with 3 Complementary Pairs with Deadband Inse<br>Watchdog Timer<br>Watch Timer<br>Universal Synchronous/Asynchronous Receiver/Transmitter<br>Serial Peripheral Interface<br>I2C bus<br>12-bit ADC with 8 to 15 Input Channels | plus 16-bit Inter<br>ention<br>(2-channel US |
| 1                                                        |                                                                                                    |                                              |

Figure 23. Selecting the Target

6. After selecting the target, click the **Debug** tab and select the **Zilog Z8051 Target Driver** from the **Use:** drop-down menu, as highlighted in Figure 24.

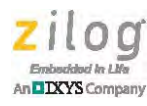

| Initialization Rile:     Initialization File:     Initialization File:     Restore Debug Session Settings     Image: Image: Imag | evice   Target  <br>Use Simulato<br>Limit Speed to  | Output   Listing   User   C51   A51<br>r Settings<br>o Real-Time               | BL51 Locate                               | BL51 Misc Debug Utilities                                       |
|----------------------------------------------------------------------------------------------------|-----------------------------------------------------|--------------------------------------------------------------------------------|-------------------------------------------|-----------------------------------------------------------------|
| Restore Debug Session Settings         Image: Breakpoints       Image: Toolbox         Image: Breakpoints       Image: Toolbox         Image: Breakpoints       Image:                                                                                                    | <ul> <li>Load Applicanitialization File:</li> </ul> | tion at Startup 🔽 Run to main()                                                | Load Applic                               | cation at Startup 🔽 Run to main()                               |
| CPU DLL:     Parameter:     Driver DLL:     Parameter:       \$8051.DLL     -m8051EW     S8051.DLL     -m8051EW                                                                                                    | Restore Debug<br>Breakpoir<br>Watch W<br>Memory D   | Session Settings<br>Ints I Toolbox<br>Indows & Performance Analyzer<br>Display | Restore Debr<br>Breakpo<br>Watch<br>Watch | ug Session Settings<br>pints IV Toolbox<br>Windows<br>v Display |
| \$8051.DLL -m8051EW \$8051.DLL -m8051EW                                                                                                    | CPU DLL:                                            | Parameter:                                                                     | Driver DLL:                               | Parameter:                                                      |
|                                                                                                    | \$8051.DLL                                          | -m8051EW                                                                       | S8051.DLL                                 | -m8051EW                                                        |
| Dialog DLL: Parameter: Dialog DLL: Parameter:                                                                                                    | Dialog DLL:                                         | Parameter:                                                                     | Dialog DLL:                               | Parameter:                                                      |
| DCore51.DLL pM8051EW                                                                                                    | DCore51.DLL                                         | -рM8051EW                                                                      | 1                                         |                                                                 |

Figure 24. Selecting the Target Driver

7. Click the **Settings** button, located to the right of this drop-down menu, to configure your Debug and Flash options. The Settings dialog is displayed with the Debug Options tab appearing by default, as shown in Figure 25.

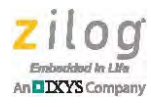

| Debug Options   Flash Options |           |
|-------------------------------|-----------|
| Peripheral continous running  |           |
| Reset at Main                 |           |
|                               |           |
|                               |           |
|                               |           |
|                               |           |
|                               |           |
|                               | OK Cancel |

Figure 25. Configuring the Debug Options

**Notes:** When configuring the appropriate Debug option, be aware of the following conditions:

- Checking the **Peripheral continues running** option means that the timers used in your project will run while the processor is stopped by the debugger.
- The **Reset at Main** option will only work if you have a main file in your project; otherwise you should deselect this option.
- Click the Flash Options tab. The Flash Options Settings dialog will appear, as shown in Figure 26. To select the proper options for Flash programming, refer to the Z51F0811 Product Specification (PS0296).

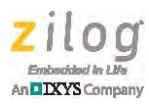

| 😨 Options for Target 'Demo'                                           |                                                                                                    |                                                                  | 23   |
|-----------------------------------------------------------------------|----------------------------------------------------------------------------------------------------|------------------------------------------------------------------|------|
| Device Target Output Listing User                                     | C51 A51 BL51 Locate B                                                                                                    | L51 Misc Debug Utilities                                         |      |
| Settings                                                              | Contrage   P Size (Sing                                                                                                    |                                                                  | ×    |
| Debug Options Flash Options<br>Operations<br>Mass Erase<br>Page Erase | Configuration Options                                                                                                    | Boot area<br>✓ 256B : 0100 ~ 01FF<br>✓ 768B : 0100 ~ 03FF        |      |
| Verify After Programming                                              | Disable /RESET input     Enable Xin, Xout     Enable Sub-Xin, Xout     Configu     0000 :     0008 :     0010 :     0018 : | 1.7KB : 0100 ~ 07FF     3.8KB : 0100 ~ 0FFF     Enable HARD lock | -    |
| ОК                                                                    | OK<br>Cancel De                                                                                                    | faults                                                           | Help |

Figure 26. Configuring the Flash Options

- 9. Click **OK** to exit the Settings dialog.
- 10. From the **Options for Target 'Demo'** dialog, select the **Load Application at Startup** checkbox, as shown in Figure 27, the so that the IDE will download the code upon connection. There is no need to select or enter an initialization file.

| Load Application at Startup | Run to main() |
|-----------------------------|---------------|
| Initialization File:        |               |
|                             | Edit          |

Figure 27. Load Application at Startup Settings

11. Click **OK** to exit the **Options for Target 'Demo'** dialog.

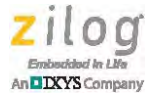

### **Run the Debugger**

The following procedure uses the Z51F0811 MCU as a debugger configuration example of how to connect your Z8051 development board to your PC.

- 1. Using the USB cable supplied in the kit, connect the Zilog OCD Module to the USB port of the PC.
- 2. Connect the 10-pin cable to the OCD Module and to the Z51F0811 Evaluation Board, and ensure that the connection appears as shown in Figure 28.

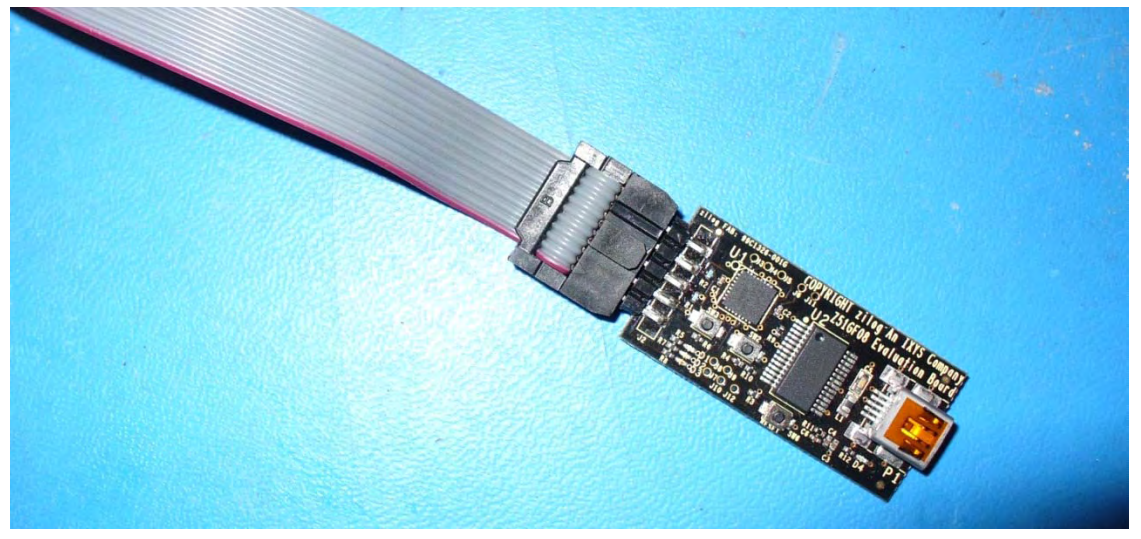

Figure 28. 10-pin Cable Connected to the Z51F0811 Evaluation Board

- 3. Connect the USB cable to the Z51F0811 Evaluation Board and to the PC. If installing for the first time, the USB driver will be automatically installed on your PC. For more details about this driver installation, please refer to the *FTDI USB-to-UART Driver Installation* section of the Z51F0811 Evaluation Kit User Manual (UM0242).
- 4. Start your debugging session by clicking the **Start/Stop Debug Session** icon, as indicated in Figure 29. A default Windows configuration of the debug session is shown in Figure 30.

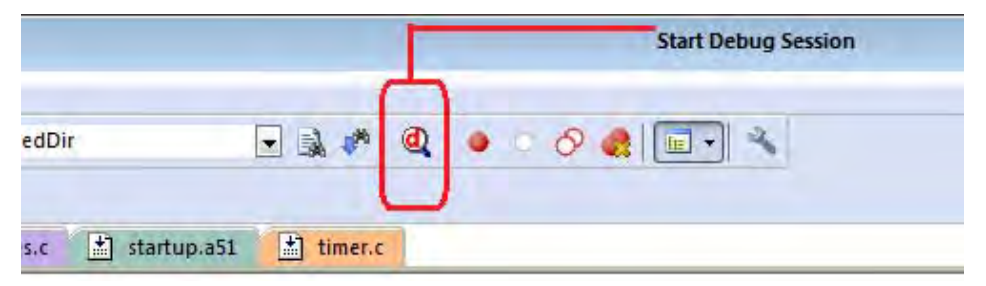

Figure 29. Beginning a Debug Session

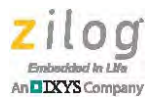

| PL CAPAGGAM Files 7/10/0/28051 11/sample/25150811/Demo/demo umori e u/foion4                                                                                                    |
|----------------------------------------------------------------------------------------------------|
| Ella Fella Vilan Project Fleth Dahim Reinharder Tools SUS Mindow Haln                                                                                                    |
|                                                                                                    |
|                                                                                                    |
|                                                                                                    |
| Registers 🗣 🖬 Disassembly 🗣 🖬                                                                                                    |
| Register Value 103: void init_wt (void)                                                                                                    |
| Standard 101: {                                                                                                    |
| PC (x1DA1 CONTROL CLR A                                                                                                    |
| - DPTR 0x005 C:0x1DB1 F59D MOV WTMR(0x9D),A                                                                                                    |
| = 106;  WTR = 0x7F;  //default: free run                                                                                                    |
| ACC 0xC0 CONTRP2 / 200 MOV WIK(0x2E), #0X/F                                                                                                    |
|                                                                                                    |
| - R0 0.00 109:                                                                                                    |
|                                                                                                    |
| R2 0x00 111: * Function: wr_ssi<br>112: * Description: Watch Timer service interrupt                                                                                                    |
| H3 br/<br>B4 000 113: */                                                                                                    |
| R5 0x00 C:0x1DB6 22 RET                                                                                                    |
|                                                                                                    |
| H7 0c20                                                                                                    |
| Basi htera T., O7 1                                                                                                    |
| B-Buzzer 98                                                                                                    |
|                                                                                                    |
| thermal     100     * Function: init_wt()       thermal     100     * Function: init_wt()                                                                                                    |
| Image: Comparison of the second second se                 |
| Pot 0     103 void init wt (void)                                                                                                    |
| 104 □ (                                                                                                    |
| The Port 3 The Port 3 |
| Be Power     100     WIR = 0x/r;     //default: free run                                                                                                    |
| ( <sup>20</sup> −SPI 108                                                                                                    |
| ter Timer 0 109 L<br>ter Timer 1 109 L                                                                                                    |
|                                                                                                    |
| #-Timer 3     112     - Function: Match Timer service interrupt                                                                                                    |
| □ Time 4 113 ×/                                                                                                    |
| Protect Registers                                                                                                    |
|                                                                                                    |
| Load ":\\Program Files\\ZiLOG\\Z8051 1.1\\samples\\Z51F0811\\Demo\Kei A                                                                                                    |
| Flash Verify Done: 7402 bytes verified.                                                                                                    |
|                                                                                                    |
|                                                                                                    |
|                                                                                                    |
| ASM ASSIGN BreakDisable BreakEnable BreakKill BreakList BreakSet 🖗 Call Stack + Locals 💷 Memory 1                                                                                                    |
| Zilog 28051 Target Driver t1: 0.0000000 sec CAPI NUM SCRL OVR                                                                                                    |

Figure 30. A Default Debug Session

**Note:** The following buttons in the Keil µVision IDE are not supported by the Zilog OCD driver:

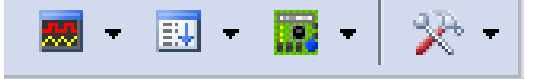

To learn more about the full functionality of the Keil  $\mu$ Vision IDE, please refer to the Keil Keil  $\mu$ Vision4 IDE documentation.

- 5. From the **Debug** menu, select **Run**, or simply press the **F5** key on your Windows keyboard to run the demo project. As a result, LEDs D1, D2 and D3 on the Z51F0811 Evaluation Board will blink in sequence.
- 6. To stop code execution, select **Stop** from the **Debug** menu.

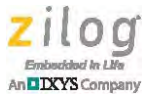

7. To stop your debugging session, click the **Start/Stop Debug Session** icon.

## Stand-Alone Flash Programming Using the Keil µVision IDE

Observe the following procedure to program Flash memory without debugging.

 From the Project menu, open the Options for Target 'your project', and click the Utilities tab. In the Use Target Driver for Flash Programming drop-down menu within the Configure Flash Menu Command pane, ensure that Zilog Z8051 Target Driver is selected, as indicated in Figure 31.

| Use Targe  | t Driver for Flash Programming |            |                                |
|------------|--------------------------------|------------|--------------------------------|
|            | Zilog Z8051 Target Driver      | ✓ Settings | Update Target before Debugging |
| Init File: |                                |            | Edit                           |
|            |                                |            |                                |
|            | IT IC T I D                    |            |                                |
| Use Exten  | al Tool for Flash Programming  |            |                                |
| Use Exten  | al Tool for Flash Programming  |            |                                |

Figure 31. Selecting A Target Driver For Flash Programming

2. Click the **Settings** button to change any additional Flash options. The Settings dialog will appear, as shown in Figure 32.

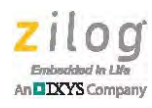

| Debug Options Flash Options    |                                             |                      |  |
|--------------------------------|---------------------------------------------|----------------------|--|
| Operations                     | Configuration Options                       | Boot area            |  |
| <ul> <li>Mass Erase</li> </ul> | Lock code area                              | I 256B : 0100 ~ 01FF |  |
| Page Erase                     | Lock EEPROM area                            | ☐ 768B : 0100 ~ 03FF |  |
| Verify After Programming       | Disable /RESET input                        | 1.7KB : 0100 ~ 07FF  |  |
|                                | 🔲 Enable Xin, Xout                          | 3.8KB : 0100 ~ 0FFF  |  |
|                                | Enable Sub-Xin, Xout                        | Enable HARD lock     |  |
|                                | Configuration dump                          |                      |  |
|                                |                                             |                      |  |
|                                | 0010: 00 00 00 00 00 00 00 00 00 00 00 00 0 |                      |  |
|                                |                                             |                      |  |

Figure 32. Configuring Additional Flash Options

- 3. After you have selected your Flash options, click **OK** to exit the **Flash Options** dialog.
- 4. Click **OK** to exit the **Options For Target 'Demo'** dialog.
- 5. From the **Flash** menu of the Keil IDE (see Figure 33), select either of the following options:
  - Select **Download** to program Flash memory with the current project
  - Select **Erase** to perform a mass erase of internal Flash memory

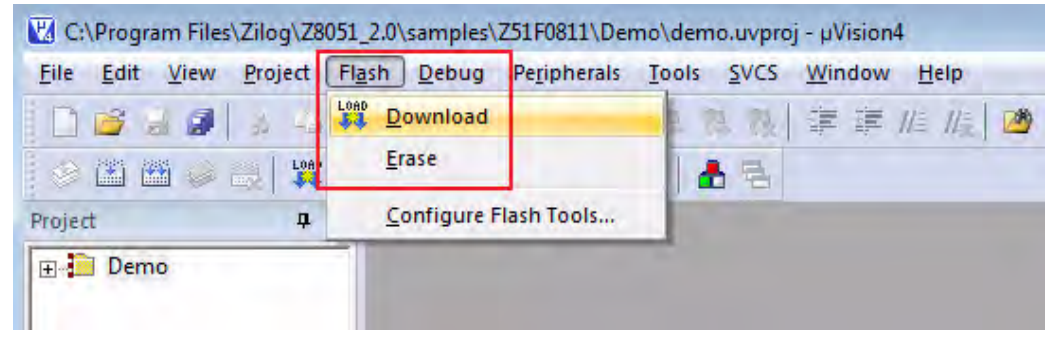

Figure 33. The Keil IDE Flash Menu

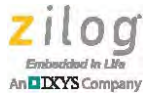

## For Further Information

Working with the unrestricted, paid version of the Keil tools is very much the same, except that you have the freedom to build significant real-world applications. For information, see <u>the Keil website</u>.

Obviously, there are more details to consider when working with the Keil tools. A large and well-organized body of information about these tools can be accessed through the uVision Help menu. You can also access this information without running uVision by examining the HTML Help files contained in the following path:

```
<Keil install>\C51\Hlp
```

Especially helpful are the c51 file about the compiler, the a51 file about the assembler and the b151 file that discusses the basic linker.

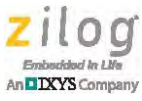

## Appendix A. SDCC Build Batch File Listing

This appendix offers a complete listing of the SDCC build batch file that is discussed in the <u>Using The SDCC Tools</u> section on page 7.

```
Set SDCC_DIR=..\..\SDCC_3.1.0
Set SDCC_BIN=%SDCC_DIR%\bin
Set LIB_DIR=..\..\lib\sdcc
Set OUTDIR=.\Sdcc_out
Set CFLAGS= -c --debug --use-stdout --model-large -V -I"../../../
include/C" -I"../common"
Set LFLAGS= --debug --use-stdout --model-large -V
@echo cleaning intermediate files
@call clean.bat
@echo compiling....
@rem uarts.c
%SDCC_BIN%\sdcc.exe %CFLAGS% -o"."/ ../common/uarts.c
@if errorlevel 1 goto Compiling_Error
@rem main.c
%SDCC_BIN%\sdcc.exe %CFLAGS% main.c
@if errorlevel 1 goto Compiling_Error
@echo linking....
%SDCC_BIN%\sdcc.exe %LFLAGS% -oled_blink.hex main.rel uarts.rel
%LIB_DIR%\crtxinit.rel
@if errorlevel 1 goto Linking_Error
@echo.
@echo Build was complete and successful.
@goto end
:Compiling_Error
@Echo.
@Echo !!!
         Compiling Errors occurred. See above !!
@goto end
:Linking_Error
@Echo.
Linking Errors occurred. See above
@Echo !!!
                                         11
:end
@Echo.
```

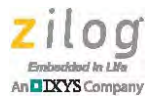

@Echo Hit any key to close this console window. > CON: @pause > NUL:

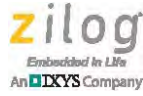

Warning: DO NOT USE THIS PRODUCT IN LIFE SUPPORT SYSTEMS.

#### LIFE SUPPORT POLICY

ZILOG'S PRODUCTS ARE NOT AUTHORIZED FOR USE AS CRITICAL COMPONENTS IN LIFE SUPPORT DEVICES OR SYSTEMS WITHOUT THE EXPRESS PRIOR WRITTEN APPROVAL OF THE PRESIDENT AND GENERAL COUNSEL OF ZILOG CORPORATION.

#### As used herein

Life support devices or systems are devices which (a) are intended for surgical implant into the body, or (b) support or sustain life and whose failure to perform when properly used in accordance with instructions for use provided in the labeling can be reasonably expected to result in a significant injury to the user. A critical component is any component in a life support device or system whose failure to perform can be reasonably expected to cause the failure of the life support device or system or to affect its safety or effectiveness.

#### **Document Disclaimer**

©2012 Zilog, Inc. All rights reserved. Information in this publication concerning the devices, applications, or technology described is intended to suggest possible uses and may be superseded. ZILOG, INC. DOES NOT ASSUME LIABILITY FOR OR PROVIDE A REPRESENTATION OF ACCURACY OF THE INFORMATION, DEVICES, OR TECHNOLOGY DESCRIBED IN THIS DOCUMENT. ZILOG ALSO DOES NOT ASSUME LIABILITY FOR INTELLECTUAL PROPERTY INFRINGEMENT RELATED IN ANY MANNER TO USE OF INFORMATION, DEVICES, OR TECHNOLOGY DESCRIBED HEREIN OR OTHERWISE. The information contained within this document has been verified according to the general principles of electrical and mechanical engineering.

Z8051 is a trademark or registered trademark of Zilog, Inc. All other product or service names are the property of their respective owners.

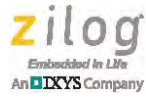

## **Customer Support**

To share comments, get your technical questions answered, or report issues you may be experiencing with our products, please visit Zilog's Technical Support page at <u>http://sup-port.zilog.com</u>.

To learn more about this product, find additional documentation, or to discover other facets about Zilog product offerings, please visit the <u>Zilog Knowledge Base</u> or consider participating in the <u>Zilog Forum</u>.

This publication is subject to replacement by a later edition. To determine whether a later edition exists, please visit the Zilog website at <u>http://www.zilog.com</u>.